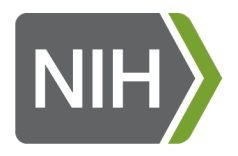

# NIEHS Worker Training Program Unveiling the NEW Data Management System

National Institutes of Health • U.S. Department of Health and Human Services

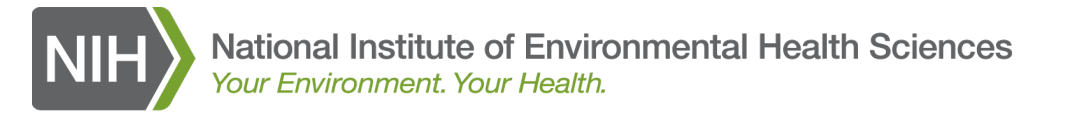

#### The MDB DMS Development and Support Team

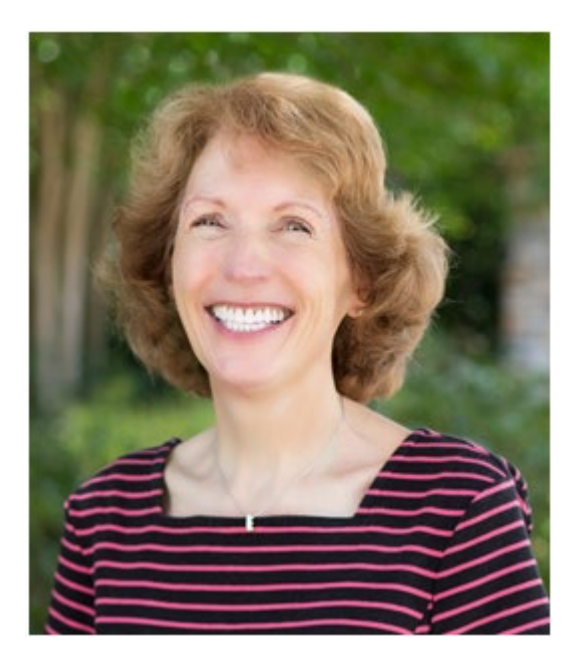

Lynn Albert 919-794-4709 <u>albert2@niehs.nih.gov</u> DMS user support

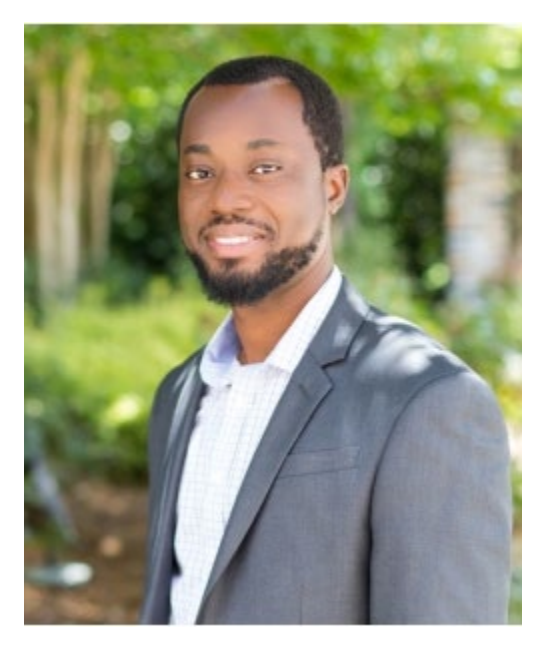

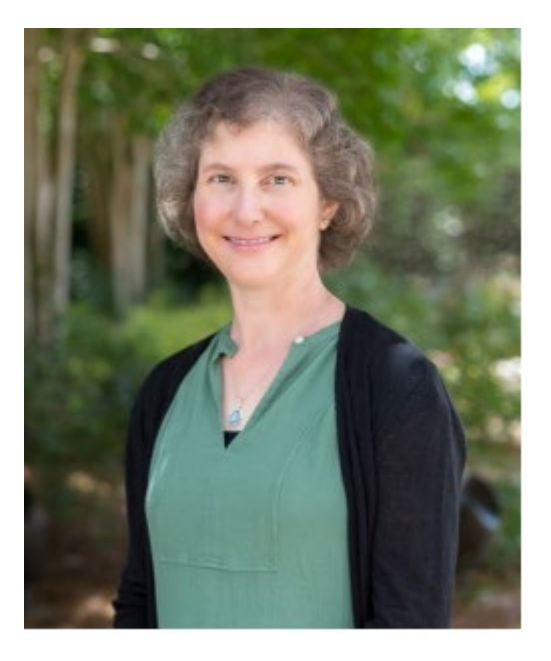

Emmanuel Semawu 919-794-4306 emmanuel.semawu@nih.gov DMS and MUSTID developer Lesley Skalla 919-213-4903 <u>lesley.skalla@nih.gov</u> MUSTID user support

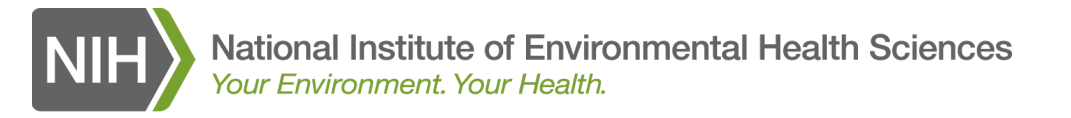

#### WTP Data Management System (DMS)

- Navigating through the DMS
- Entering course and student demographic data
  - Entering Course Data Using the Course Entry Form
  - Entering Course Data Using the Excel Upload
  - Entering Student Demographic Data Using the Form
  - Entering Student Demographic Data Using the Excel Upload
- Running reports
  - o Running Course Offering Reports
  - Running Student Demographic Data Reports
- Progress Reports
  - Finding and Viewing a Progress Report in the DMS
  - Uploading a Progress Report to the DMS
- Admin Functions
  - Marking data and progress reports complete
- Help and Docs

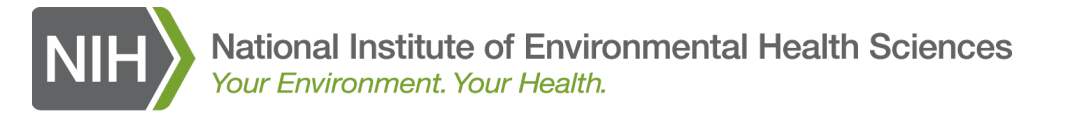

#### Navigating through the DMS

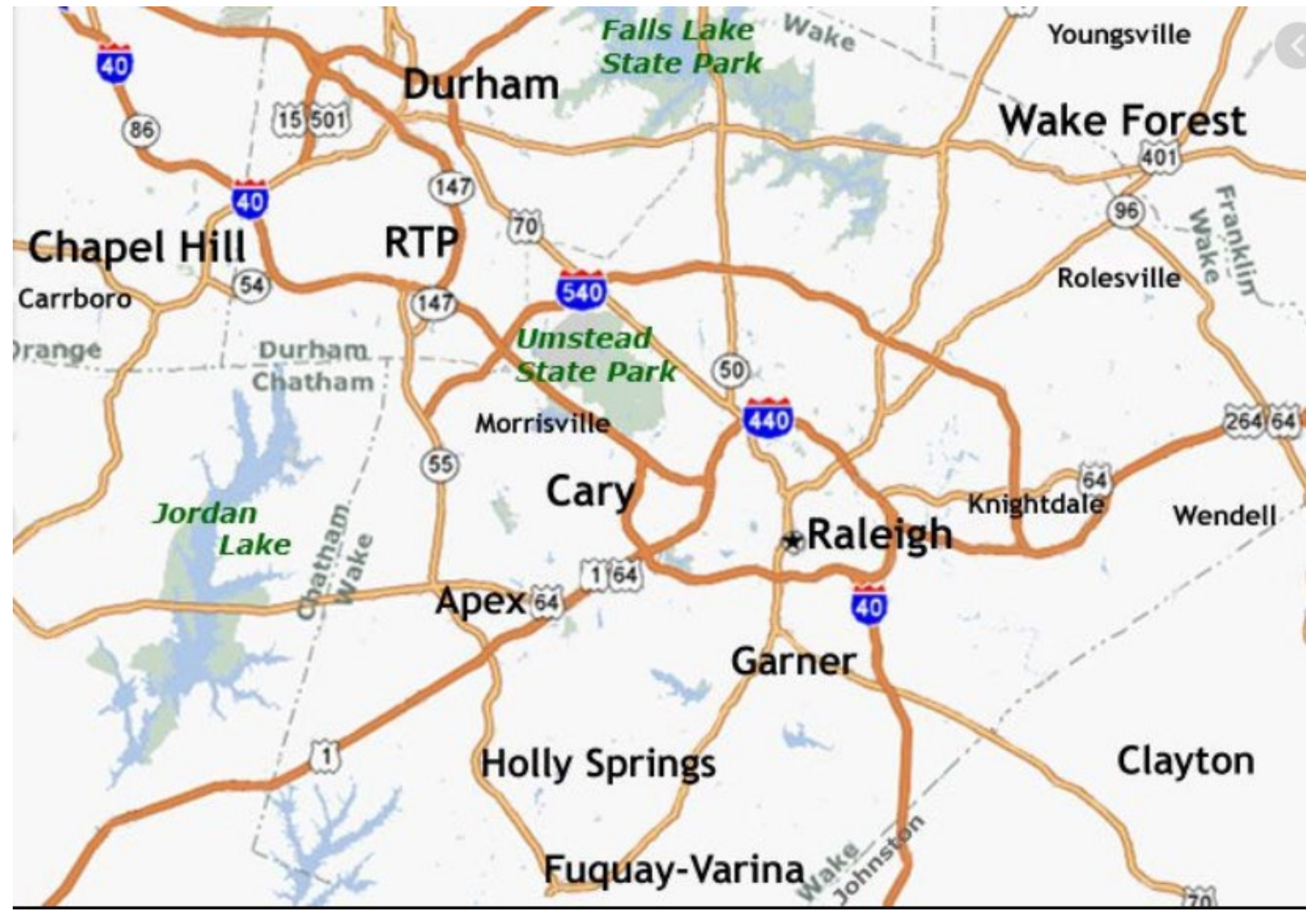

National Institutes of Health U.S. Department of Health and Human Services

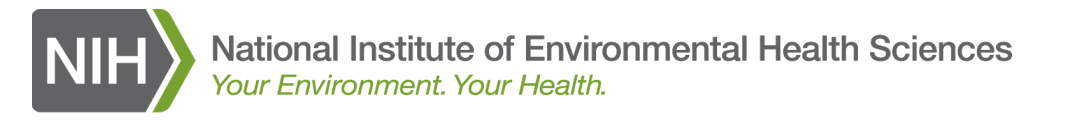

## **Navigating Through the DMS**

The main menu of the DMS is now along the left side of the screen.

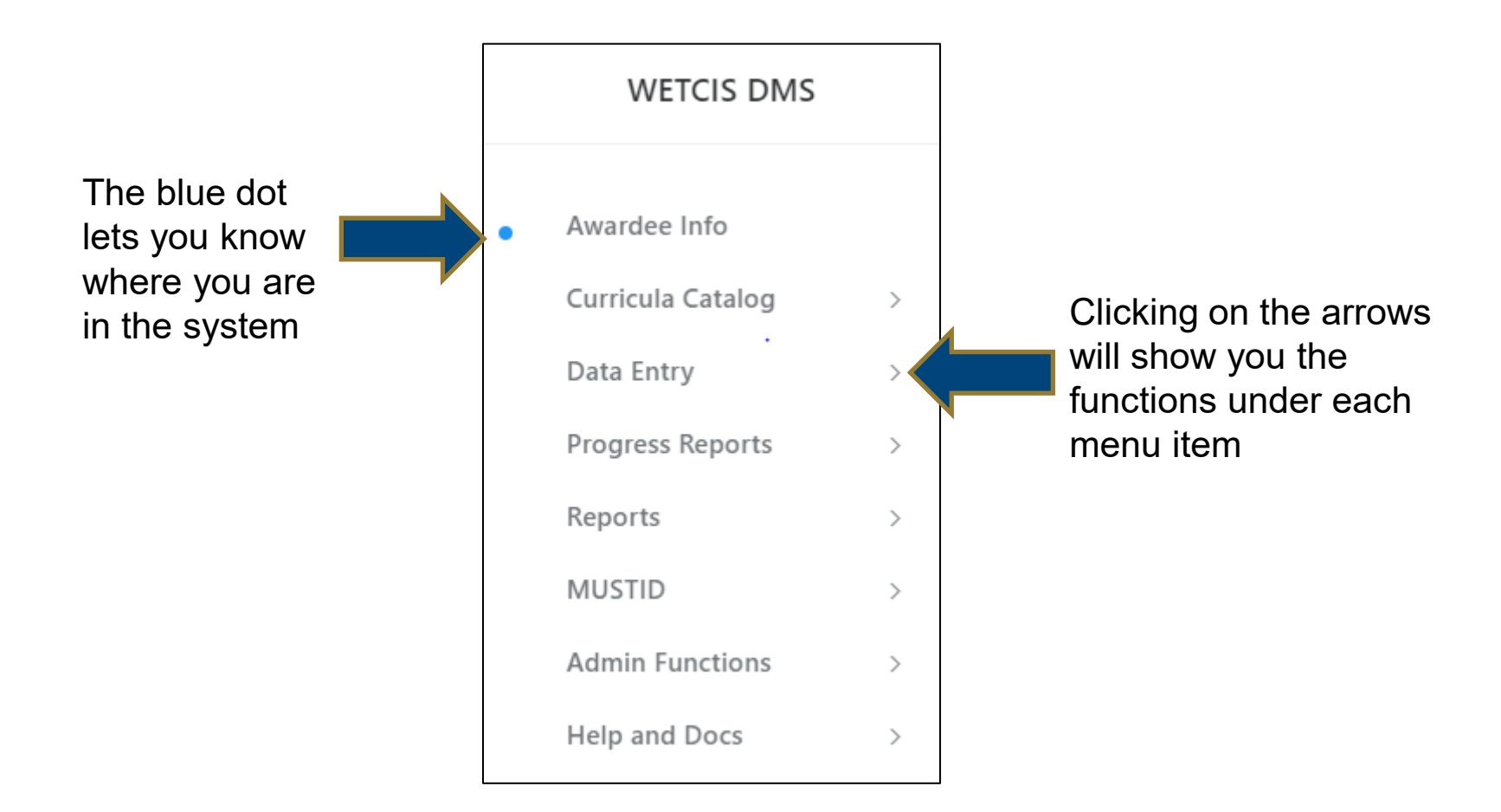

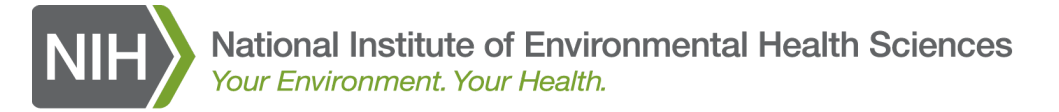

#### **Navigating Through the DMS**

|   | WETCIS DMS        |           | Under Curricula Catalog                                                |
|---|-------------------|-----------|------------------------------------------------------------------------|
|   |                   |           | Course Listing                                                         |
|   |                   |           | Add New Course                                                         |
| • | Awardee Info      |           | Add Data Coordinator                                                   |
|   | Curricula Catalog |           | List Data Coordinator                                                  |
|   | Curricula Catalog | >         | Under Data Entry                                                       |
|   | Data Entry        | ~         | Course and Student Demographic Data Entry using data entry forms       |
|   |                   |           | Course Offering (using Excel Upload)                                   |
|   | Course and Stud   | dent      | <ul> <li>Student Demographic Data (using Excel Upload)</li> </ul>      |
|   | Demographic Da    | ata Entry | Under Progress Reports                                                 |
|   | (using data entr  | y forms)  | Progress Reports and Appendices                                        |
|   | c 0(( )           |           | Upload Progress Report                                                 |
|   | Course Offering:  | s (using  | Under Reports                                                          |
|   | Excel Opload)     |           | Course Offerings                                                       |
|   | Student Demog     | raphic    | Student Demographics                                                   |
|   | Data (using Exce  | el        | Under Progress Reports                                                 |
|   | Upload)           |           | View Progress Report                                                   |
|   |                   |           | Upload Report                                                          |
|   | Progress Reports  | >         | Under MUSTID                                                           |
|   | Reports           |           | Welcome                                                                |
|   | Reports           |           | Add a New Resource                                                     |
|   | MUSTID            | >         | View Resource Listing                                                  |
|   |                   |           | Search the Portal                                                      |
|   | Admin Functions   | >         | <b>Under Admin Functions</b> (only appears if you have the admin role) |
|   | Help and Docs     | >         | Mark Data Complete                                                     |
|   |                   |           | <b>Under Help and Docs</b> (reference and help documents)              |

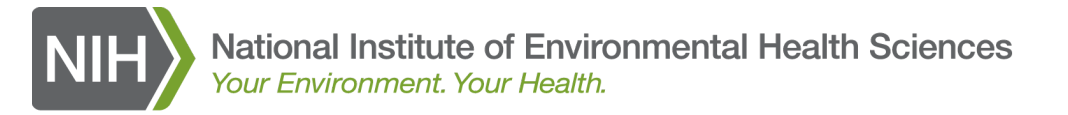

#### **Entering course and student demographic data**

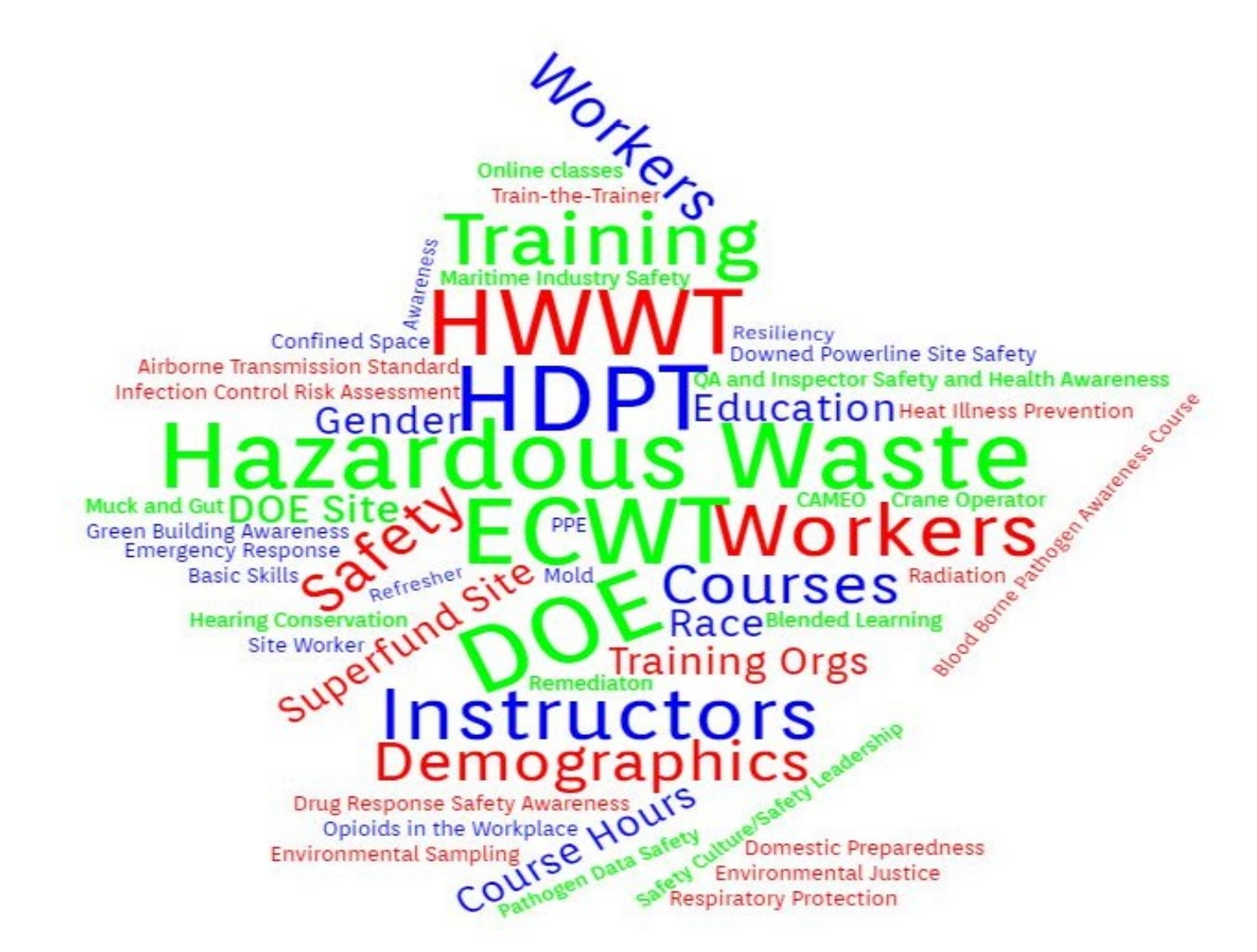

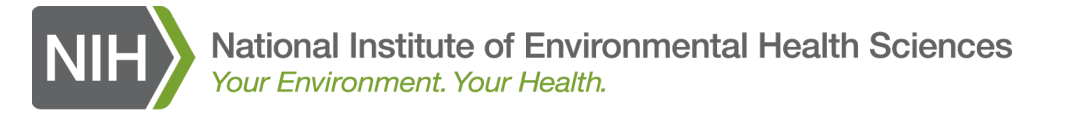

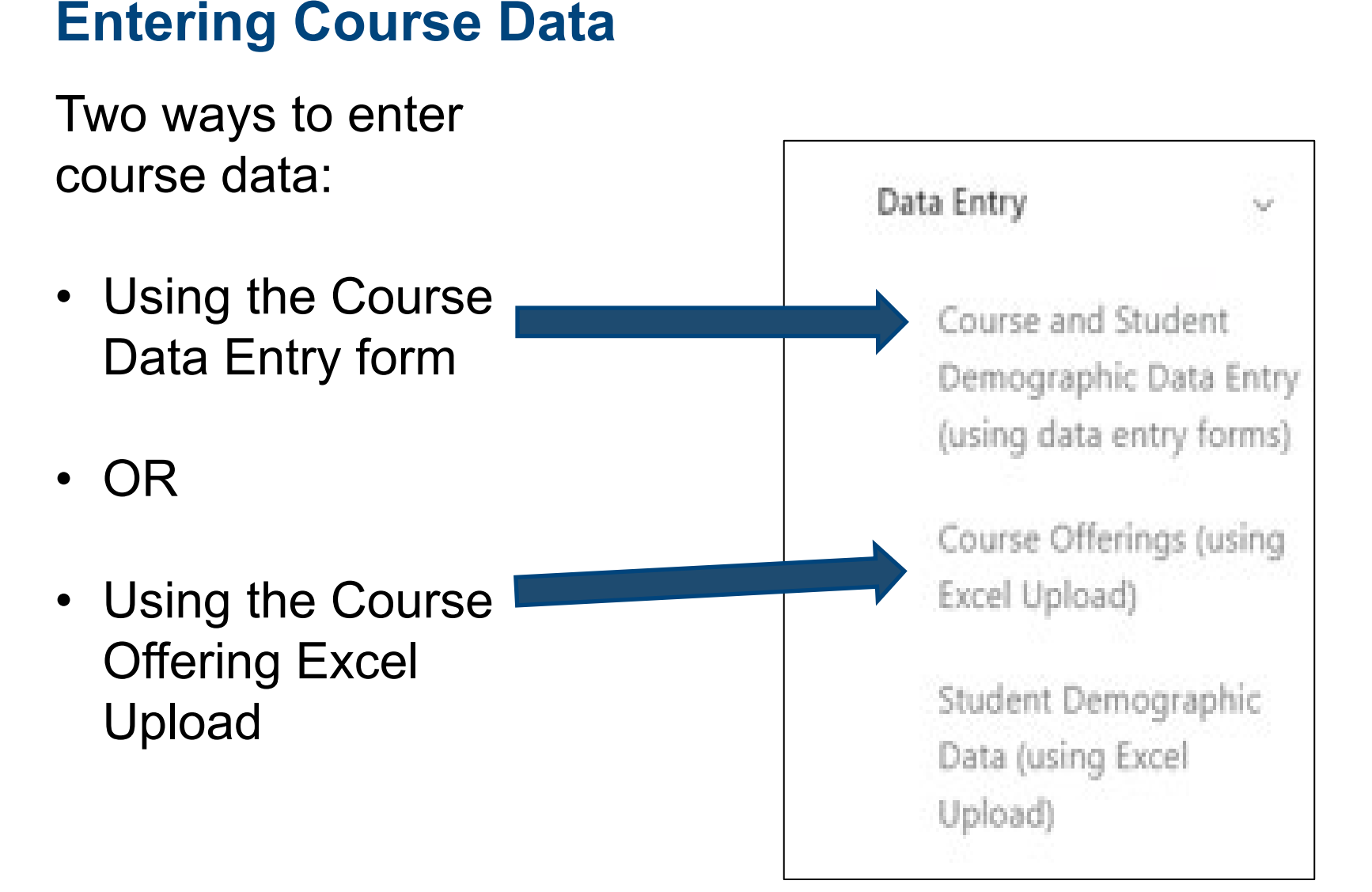

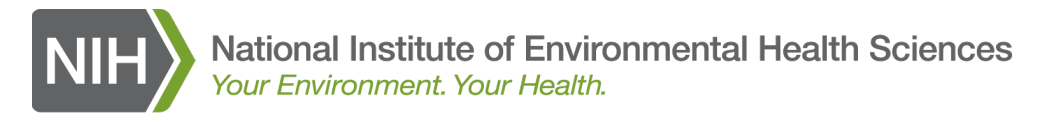

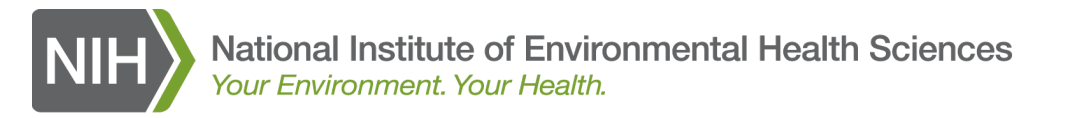

Select the program you are entering course data for using the select box.

#### **Data Entry Selection Screen**

Use this screen to select the program you wish to enter data for. Once a program is selected, then choose a training year.

All required fields have the word (Required) after the label.

Program(s) (Required)

-- Select Program --

| I | Program(s) (Required)         |  |
|---|-------------------------------|--|
|   | Select Program 🗸              |  |
| 4 | Select Program                |  |
|   | DOE Course Data               |  |
|   | HWWT Course Data              |  |
|   | ECWT Course Data              |  |
|   | HDPT Course Data              |  |
|   | ECWT Student Demographic Data |  |

Š

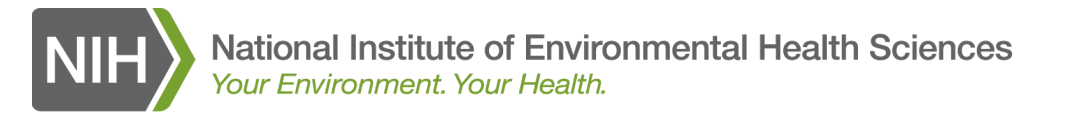

After you select the program, the training year choices will appear.

Select the straining year you are entering data for.

#### Data Entry Selection Screen

Use this screen to select the program you wish to enter data for. Once a program is selected, then choose a training year.

All required fields have the word (Required) after the label.

Program(s) (Required)
HWWT Course Data
Select training year for course offerings (Required)
August 1, 2019 - July 31, 2020 (Actual for 2020)
August 1, 2020 - May 31, 2021 (Actual for 2021)
August 1, 2020 - May 31, 2021 (Projected for 2021)
Submit

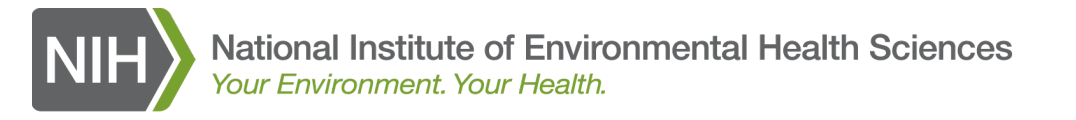

The Course Offering Data table at the top of the Course Entry form shows the courses already entered for the program and training year selected.

#### Add/Edit Course Offerings

#### **Course Offerings Data Table**

| Numb         | er of red        | ords: 3      | }                              |                |                 |                 |                  |                          |                          |                          |                  |                   |         |                |         |                  |                  |                     |                    |                         |                             |                              |        |
|--------------|------------------|--------------|--------------------------------|----------------|-----------------|-----------------|------------------|--------------------------|--------------------------|--------------------------|------------------|-------------------|---------|----------------|---------|------------------|------------------|---------------------|--------------------|-------------------------|-----------------------------|------------------------------|--------|
| Record<br>ID | Course<br>Status | Course<br>ID | Course Name                    | Course<br>Date | Course<br>Hours | # of<br>Workers | Worker<br>States | Training<br>Org Name     | Training Org<br>Address1 | Training Org<br>Address2 | Training<br>City | Training<br>State | Zipcode | Total<br>Hours | Program | Training<br>Year | Online<br>Course | Blended<br>Learning | Native<br>American | Supplement              | Special<br>Circumstances    | Remarks                      | delete |
| 440340       | ACTUAL           | 101          | Basic Superfund<br>Site Worker | 07/01/2020     | 40              | 20              | AL               | WTP Test<br>Awardee      |                          |                          |                  |                   |         | 800            | HWWT    | 2020             | Y                | N                   | Y                  | 2019<br>DISASTER<br>ACT | 2019 DISASTER<br>SUPPLEMENT | test<br>disaster<br>9/152020 | ×      |
| 440339       | PENDING          | 104          | Site Supervisor<br>Basic       | 07/01/2020     | 50              | 60              | AS,AZ            | WTP<br>Training Org<br>2 |                          |                          |                  |                   |         | 3,000          | HWWT    | 2020             | Y                | N                   | N                  | 2019<br>DISASTER<br>ACT | 2019 DISASTER<br>SUPPLEMENT |                              | ×      |
| 440337       | ACTUAL           | 105          | Site Supervisor<br>Refresher   | 07/01/2020     | 40              | 10              | AK               | WTP Test<br>Awardee      |                          |                          |                  |                   |         | 400            | HWWT    | 2020             | Y                | N                   | Y                  | 2019<br>DISASTER<br>ACT | 2019 DISASTER<br>SUPPLEMENT |                              | ×      |
|              |                  |              |                                |                |                 |                 |                  |                          |                          | •                        |                  |                   |         |                |         |                  |                  |                     |                    |                         |                             |                              |        |

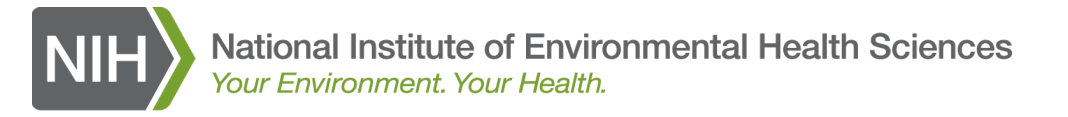

#### Entering Course Data using the Course Entry Form

#### The Course Entry Form is below the Course Offering Data table.

|         | Course Offerings Data Entry Form                                                         |   |                                       |   |
|---------|------------------------------------------------------------------------------------------|---|---------------------------------------|---|
|         | Program: HWWT                                                                            |   |                                       |   |
|         | Training Year: August 1, 2019 - July 31, 2020                                            |   |                                       |   |
| First   | Status: Actual                                                                           |   |                                       |   |
| part of | All required fields have the word (Required) after the label.                            |   |                                       |   |
| the     | Course (Required)                                                                        |   |                                       |   |
|         | Please Select                                                                            |   |                                       | * |
| course  | Course date (Required)                                                                   |   | Course hours (Required)               |   |
| data    | e.g., 11/4/2018                                                                          |   | e.g., course length in hours          |   |
| dutu    | Number of students (Required)                                                            |   | Native American (Yes/No)? (Required)  |   |
| entry   | e.g., number of students in course/class                                                 |   | Please Select Yes or No               | ~ |
| form    | <b>Student state(s)?</b> (Optional)<br>Student state(s) is required for "Online course." |   |                                       |   |
|         | Select one or more state(s)                                                              |   |                                       |   |
|         | Online course (Yes/No)? (Required)                                                       |   | Blended Learning (Yes/No)? (Required) |   |
|         | No                                                                                       | ~ | No                                    | ~ |
|         |                                                                                          |   |                                       |   |

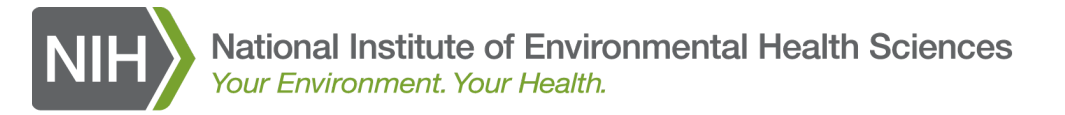

#### **Entering Course Data using the Course Entry Form**

|         | Training organization (Required)                                                     |                             |                        |                              |   |
|---------|--------------------------------------------------------------------------------------|-----------------------------|------------------------|------------------------------|---|
|         | WTP Training Org 1                                                                   |                             |                        |                              | ~ |
|         | Training address information is required when enter<br>Training address 1 (Required) | ering in-person course dato | 1.                     |                              |   |
| Second  | 2525 Meridian Parkway                                                                |                             |                        |                              |   |
| nart of | Training address 2 (Optional)                                                        |                             |                        |                              |   |
| partor  | Suite 50                                                                             |                             |                        |                              |   |
| the     | Training city (Required)                                                             | Training state (Required    | 1)                     | Training ZIP code (Required) |   |
|         | Durham                                                                               | North Carolina              | ~                      | 27713                        |   |
| course  |                                                                                      |                             |                        |                              |   |
| data    | Supplemental funding (Required)                                                      |                             | Special circumstance ( | Required)                    |   |
| uala    | CORONAVIRUS (COVID-19 SARS-CoV-2)                                                    | ~                           | CORONAVIRUS (COVII     | D-19 SARS-CoV-2)             | ~ |
| entry   | Remarks (Optional)                                                                   |                             |                        |                              |   |
| Critiy  | This record is being entered as a demonstration                                      | for grantees!               |                        |                              |   |
| form    | Pending record justification (Optional)                                              | of students is loss than F  |                        |                              |   |
|         | Penaing record justification required when number                                    | of students is less than 5. |                        |                              |   |
|         |                                                                                      |                             |                        |                              |   |
|         |                                                                                      |                             |                        |                              |   |
|         |                                                                                      |                             |                        |                              | h |
|         | Number of records (Required)                                                         |                             |                        |                              |   |
|         | 1                                                                                    |                             |                        |                              |   |
|         |                                                                                      |                             |                        |                              |   |
|         | Submit                                                                               |                             |                        |                              |   |

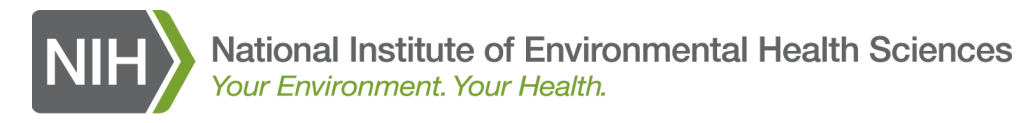

#### Course entry form with course data.

#### NOTE: some fields are required and some are optional.

| Course Offerings Data Entry Form                              |                                       |
|---------------------------------------------------------------|---------------------------------------|
| Program: HWWT                                                 |                                       |
| Training Year: August 1, 2019 - July 31, 2020                 |                                       |
| Status: Actual                                                |                                       |
| All required fields have the word (Required) after the label. |                                       |
| Course (Required)                                             |                                       |
| 101 - Basic Superfund Site Worker                             | ~                                     |
| Course date (Required)                                        | Course hours (Required)               |
| 04/02/2020                                                    | 40                                    |
| Number of students (Required)                                 | Native American (Yes/No)? (Required)  |
| 16                                                            | Yes 🗸                                 |
| Student state(s)? (Optional)                                  |                                       |
| Student state(s) is required for "Online course."             |                                       |
| Select one or more state(s)                                   |                                       |
| Online course (Yes/No)? (Required)                            | Blended Learning (Yes/No)? (Required) |
| No                                                            | No V                                  |
|                                                               |                                       |
|                                                               |                                       |

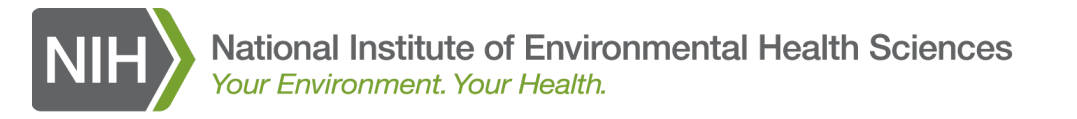

## When a new record is added, it will appear at the top of the Course Offering Data table.

#### Add/Edit Course Offerings

#### **Course Offerings Data Table**

| Numb         | er of rec        | ords: 4      | ļ                                 |                |                 |                 |                  |                          |                             |                             |                  |                   |         |                |         |                  |                  |                     |                    |                                         |                                         |                                                                        |        |
|--------------|------------------|--------------|-----------------------------------|----------------|-----------------|-----------------|------------------|--------------------------|-----------------------------|-----------------------------|------------------|-------------------|---------|----------------|---------|------------------|------------------|---------------------|--------------------|-----------------------------------------|-----------------------------------------|------------------------------------------------------------------------|--------|
| Record<br>ID | Course<br>Status | Course<br>ID | Course<br>Name                    | Course<br>Date | Course<br>Hours | # of<br>Workers | Worker<br>States | Training<br>Org<br>Name  | Training<br>Org<br>Address1 | Training<br>Org<br>Address2 | Training<br>City | Training<br>State | Zipcode | Total<br>Hours | Program | Training<br>Year | Online<br>Course | Blended<br>Learning | Native<br>American | Supplement                              | Special<br>Circumstances                | Remarks                                                                | delete |
| 440414       | ACTUAL           | 101          | Basic<br>Superfund<br>Site Worker | 04/02/2020     | 40              | 16              | NONE<br>ENTERED  | WTP<br>Training<br>Org 1 | 2525<br>Meridian<br>Parkway | Suite 50                    | Durham           | NC                | 27713   | 640            | HWWT    | 2020             | N                | N                   | Y                  | CORONAVIRUS<br>(COVID-19<br>SARS-CoV-2) | CORONAVIRUS<br>(COVID-19<br>SARS-CoV-2) | This record is being<br>entered as a<br>demonstration for<br>grantees! | ×      |
| 440340       | ACTUAL           | 101          | Basic<br>Superfund<br>Site Worker | 07/01/2020     | 40              | 20              | AL               | WTP Test<br>Awardee      |                             |                             |                  |                   |         | 800            | HWWT    | 2020             | Y                | N                   | Y                  | 2019<br>DISASTER ACT                    | 2019 DISASTER<br>SUPPLEMENT             | test disaster<br>9/152020                                              | ×      |
| 440339       | PENDING          | 104          | Site<br>Supervisor<br>Basic       | 07/01/2020     | 50              | 60              | AS,AZ            | WTP<br>Training<br>Org 2 |                             |                             |                  |                   |         | 3,000          | HWWT    | 2020             | Y                | N                   | N                  | 2019<br>DISASTER ACT                    | 2019 DISASTER<br>SUPPLEMENT             |                                                                        | ×      |
| 440337       | ACTUAL           | 105          | Site<br>Supervisor<br>Refresher   | 07/01/2020     | 40              | 10              | AK               | WTP Test<br>Awardee      |                             |                             |                  |                   |         | 400            | HWWT    | 2020             | Y                | N                   | Y                  | 2019<br>DISASTER ACT                    | 2019 DISASTER<br>SUPPLEMENT             |                                                                        | ×      |

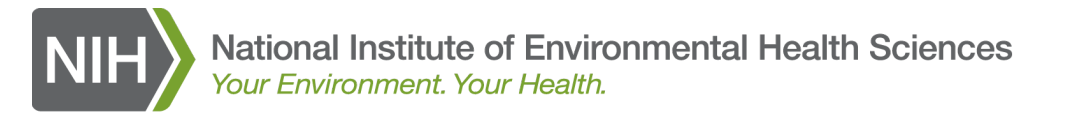

#### Data entry field reminders:

- **Course date:** required for Actual data and optional for projected data.
- **Student states:** Recommended for all courses but required for online courses.
- Online course and Blended Learning: If one is Yes, the other one must be No.
- **Training Organization address, city, state, and zip code:** required for Actual data and optional for projected data.
- **Supplemental Funding**: If you select a supplemental funding source, you MUST select a special circumstance other than None.
- Remarks: This section is for grantee use only and is not used by WTP staff.
- Pending record justification: use this section to let WTP staff the justification for courses that will be set to pending (all lead and asbestos courses, in-person courses with less than 4 or more than National Institutes of Health 25 students).

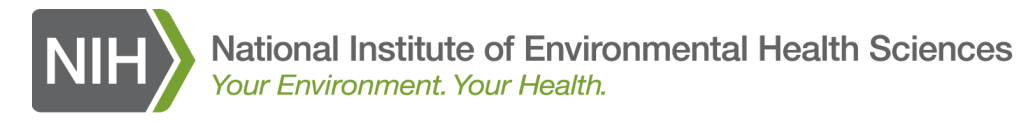

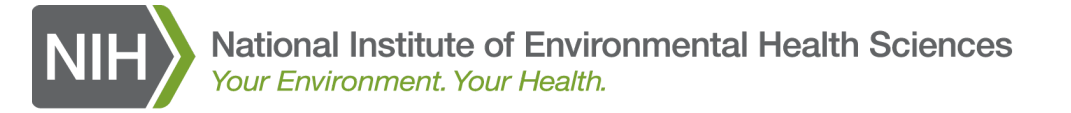

On the left navigation menu, click on the arrow to expand the Data Entry section, then select Course Offerings (using Excel Upload)

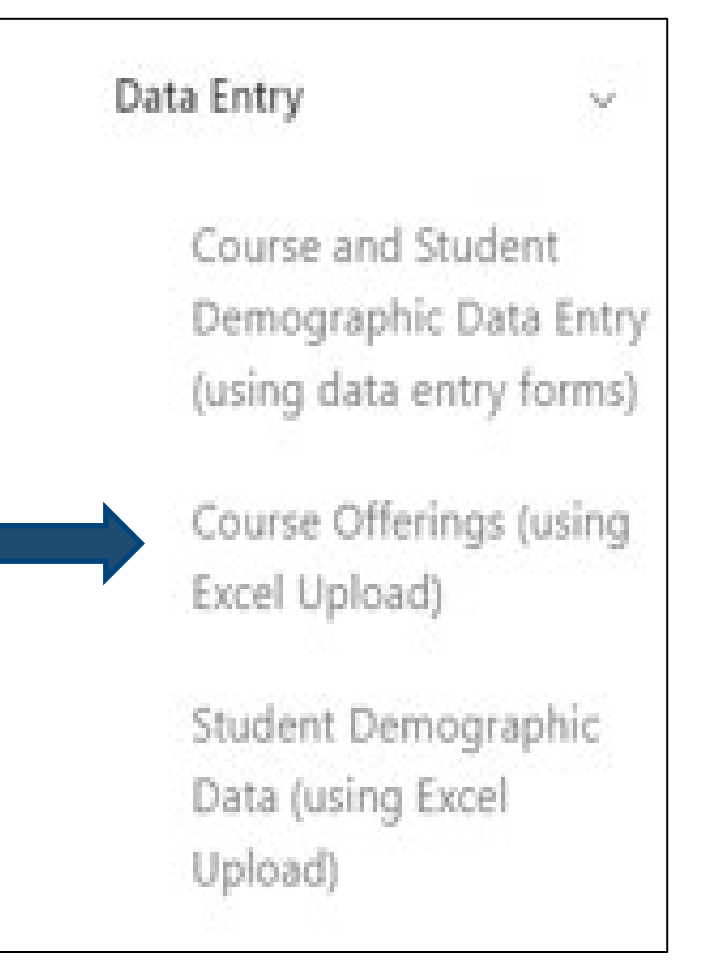

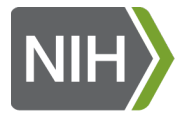

#### **Entering Course Data using the Excel Upload** The Upload File Form will be displayed with the EXCEL templates at the bottom.

All required fields have the word (Required) after the label.

#### Upload your file using the FORM below:

This form allows you to use specifically-formatted Excel templates to validate and/or upload sets of Course Offerings data. Each template is customized for a specific program and training year.

To check the format and content of your Excel file prior to upload, fill out the form, browse to select the file to check, and click on the "Validate XLS file only" Button. The data in your Excel file will be checked and any errors will be highlighted. The data will NOT be saved to the database, so you will still need to upload your data.

To upload your Excel file to the DMS, fill out the form, browse to select the file to check, and select the "Upload XLS file and save data" Button. The data in the form will be checked and if any errors are found your EXCEL file will be displayed with the errors highlighted. If no errors are found, the course data in your EXCEL file will be displayed with the errors highlighted. If no errors are found, the course data in your EXCEL file will be displayed with the errors highlighted. If no errors are found, the course data in your EXCEL file will be displayed with the errors highlighted.

NOTE: You must use the EXCEL template that corresponds to the program and training year for which you are entering data.

| Online course (Yes/No)? (Required)                                                                                                    |
|----------------------------------------------------------------------------------------------------|
| No                                                                                                    |
| Program (Required)                                                                                                    |
| Please Select Program                                                                                                    |
| Training year (Required)                                                                                                    |
| Please Select Training Year 🗸                                                                                                    |
| Select Excel file to upload (Required) Choose File No file chosen Validate XLS file only Use this Button to upload your Excel file to have the system test that it is valid. NO data will be saved. This feature is optional, and it allows you to test your Excel file to ensure that it is valid before you have entered tons of data. Validate XLS file only Validate XLS file only |

#### Upload XLS file and save data

#### Excel template files:

Note: You must use the EXCEL template the corresponds to the program and training year for which you are entering data.

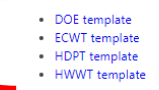

You MUST use the provided templates to upload data.

Spreadsheet templates to record and upload data (one per program)

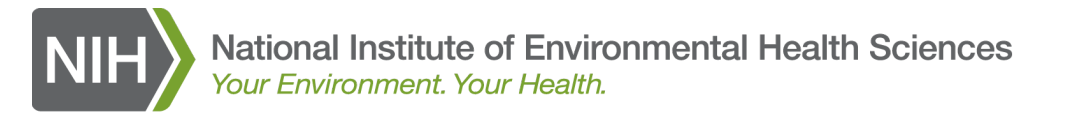

- 1. Open the spreadsheet for the program you wish to record and enter data for. Each spreadsheet will contain 2 tabs.
  - The first tab, Data Entry, is where you enter your data.
  - The second tab, Lookup Values, contains database code lookup values.

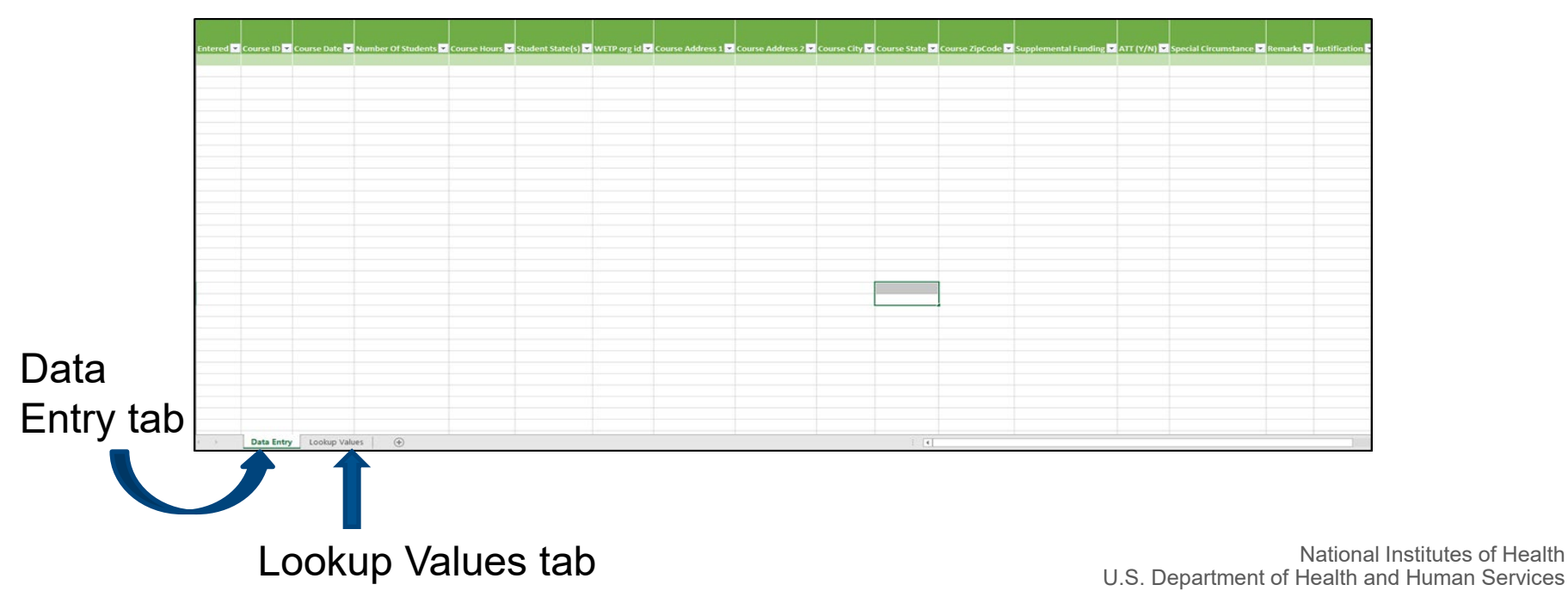

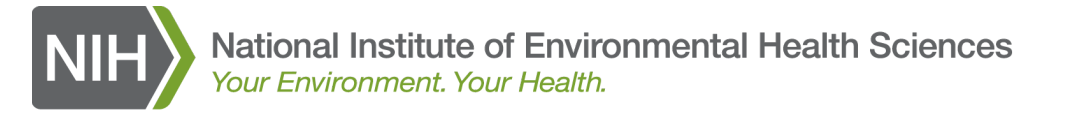

Enter your course data into the spreadsheet by:

- Typing your data directly into each cell
- Cutting and pasting your data from another spreadsheet
- Copying existing rows in the spreadsheet

**Please note:** You will need to enter database codes for the following fields:

Course ID (numeric)

Supplemental Funding (text)

Student States (text)

- Special Circumstances (text)

– WETP org id (numeric)

Doesite num (numeric)

Course State (text)

These database codes can be found under the Lookup Values tab of the spreadsheet template.

Customize the tables under the Lookup Values tab to remove any information that does not pertain to your organization: other grantees' training providers, courses you do not offer, etc.

| Α          | В | C                                                                                                    | D           | E | F                                            | G               | Н | 1                            |
|------------|---|----------------------------------------------------------------------------------------------------|-------------|---|----------------------------------------------|-----------------|---|------------------------------|
| States 🗾 💌 |   | Course Name                                                                                                    | Course ID 🔻 |   | Training Provider                            | 🕶 WETP org ID 💌 |   | Supplemental Funding (2018)  |
| AK         |   | Airborne Transmission Standard                                                                                                    | 1213        |   | Arizona State University                     | 38              |   | CARRYOVER                    |
| AL         |   | Anthrax Remediation                                                                                                    | 119         |   | UC Berkeley LOHP                             | 96              |   | NONE                         |
| Am. Samoa  |   | Anthrax/Microbial Train-the-Trainer                                                                                                    | 118         |   | UCLA LOSH                                    | 97              |   |                              |
| AR         |   | Awareness of Radiation Haz. for Emerg. Resp.                                                                                                    | 311         |   | University of California Davis Extension     | 110             |   | Special Circumstances (2018) |
| AZ         |   | Basic Superfund Site Worker                                                                                                    | 101         |   | UNIVERSITY OF CALIFORNIA LOS ANGELES         | 2               |   | HURRICANE HARVEY             |
| CA         |   | Blood Borne Pathogen Awareness Course                                                                                                    | 1202        |   | UW                                           | 241             |   | HURRICANE IRMA               |
| Canada     |   | Blood Borne Pathogen Train-the-Trainer                                                                                                    | 1201        |   | WRUC                                         | 428             |   | HURRICANE MATTHEW            |
| со         |   | CAMEO                                                                                                    | 312         |   | INTERNATIONAL ASSOCIATION FIRE FIGHTERS      | 17              |   | NONE                         |
| СТ         |   | Community-Level Infectious Disease Awareness                                                                                                    | 1207        |   | Hunter College - School of Health Sciences   | 59              |   | WILDFIRES                    |
| DC         |   | Emerg. Medical Basic/Advanced                                                                                                    | 308         |   | New York Committee for Occupational Safety & | H( 81           |   |                              |
| DE         |   | Emerg. Resp. Awareness                                                                                                    | 304         |   | NJ State Police                              | 78              |   |                              |
| DNA        |   | Emerg. Resp. Basic Oper.                                                                                                    | 302         |   | NY Carpenters Labor Technical College        | 79              |   | Supplemental Funding (2019)  |
| FL         |   | Emerg. Resp. HazMat Spec.                                                                                                    | 307         |   | NYC Environmental Justice Alliance           | 80              |   | CARRYOVER                    |
| GA         |   | Emerg. Resp. Incident Command                                                                                                    | 306         |   | Rutgers                                      | 668             |   | NONE                         |
| Guam       |   | Emerg. Resp. Refresher                                                                                                    | 301         |   | UNIV OF MED/DENT NJ-R W JOHNSON MED SCH      | 4               |   |                              |
| HI         |   | Emerg. Resp. Train-the-Trainer                                                                                                    | 305         |   | Universidad Metropolitanta                   | 109             |   | Special Circumstances (2019) |
| IA         |   | Emerg. Resp. for Specific Hazards                                                                                                    | 309         |   | University of Buffalo                        | 111             |   | HURRICANE HARVEY             |
| ID         |   | Emerg. Resp./HazMat Tech.                                                                                                    | 303         |   | World Cares Center                           | 669             |   | HURRICANE IRMA               |
| IL         |   | Evacuation Train-the-Trainer                                                                                                    | 314         |   | INTERNATIONAL UNION OPERATING ENGINEERS      | 15              |   | HURRICANE MATTHEW            |
| IN         |   | Exposure Monitoring                                                                                                    | 933         |   | OIL/CHEM & ATOMIC WORKERS INT'L AFL-CIO      | 9               |   | NONE                         |
| KS         |   | HazMat Training for Infectious Diseases                                                                                                    | 114         |   | UNITED STEELWORKERS OF AMERICA               | 25              |   | WILDFIRES                    |
|            |   | and the second second sec | 040         |   | CODA I LADOR I ADDRAG                        | 500             |   |                              |

National Institutes of Health U.S. Department of Health and Human Services

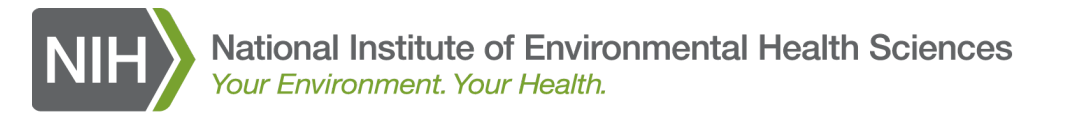

An example of a record in the spreadsheet is shown below:

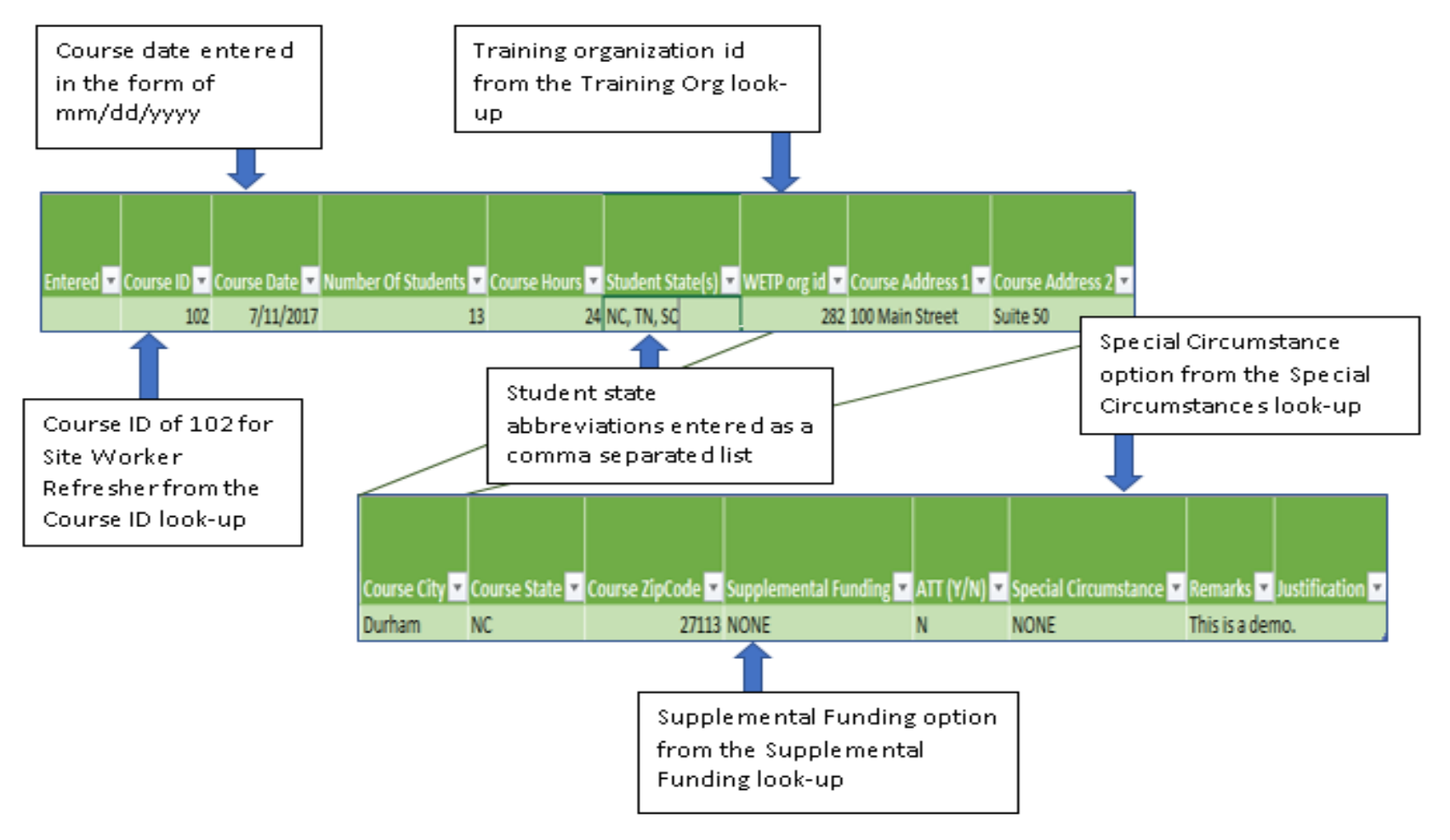

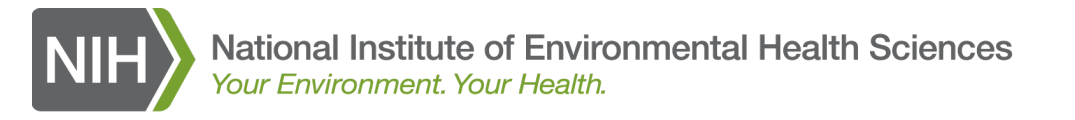

An example of a spreadsheet containing multiple rows of course data is shown below:

| Course ID 💌 | Course Date 💌 | Number Of Students 🔽 | Course Hours | Student State(s) 🔻 | WETP org id 💌 | Course Address 1 💌 | Course Address 2 💌 | Course City 🔻 | Course State 💌 | Course ZipCode 🔽 Supplemental Funding 🔽 | Blended Learning (Y/N) | Native American (Y/N) 🛛 🔽 | Special Circumstance 🔽 | Remarks 💌  | Justification 💌 |
|-------------|---------------|----------------------|--------------|--------------------|---------------|--------------------|--------------------|---------------|----------------|-----------------------------------------|------------------------|---------------------------|------------------------|------------|-----------------|
| 101         | 9/12/2020     | 32                   | 40           | NC,DC,MN           | 288           | 101 Main street    | Apt. 12            | Liberty       | NY             | 11121 NONE                              | Y                      | N                         | NONE                   |            | Two instructors |
| 102         | 8/13/2020     | 5                    | 8            |                    | 288           | 102 Main street    | Apt. 13            | Liberty       | NY             | 11121 NONE                              | N                      | N                         | CORONAVIRUS (COVID-19  | SARS-CoV-2 | )               |
| 103         | 8/13/2020     | 20                   | 40           |                    | 288           | 103 Main street    | Apt. 14            | Liberty       | NY             | 11121 NONE                              | Y                      | Ν                         | NONE                   |            |                 |
| 201         | 9/15/2020     | 32                   | 14           |                    | 288           | 104 Main street    | Apt. 15            | Liberty       | NY             | 11121 NONE                              | N                      | Ν                         | NONE                   |            | Two instructors |
| 205         | 9/1/2020      | 16                   | 20           |                    | 288           | 105 Main street    | Apt. 16            | Liberty       | NY             | 11121 NONE                              | Y                      | Ν                         | CORONAVIRUS (COVID-19  | SARS-CoV-2 | ) ,             |
|             |               |                      |              |                    |               |                    |                    |               |                |                                         |                        |                           |                        |            |                 |

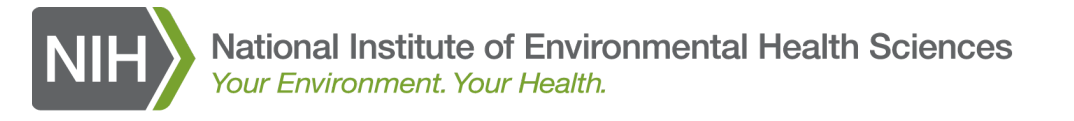

#### Helpful hints:

You can use spreadsheet as a running form for collecting and uploading course data into the DMS for an entire training year by filling the *Entered* column with a 'Y' when a course has been uploaded. Any course records that have a 'Y' in the *Entered* column **will not be** uploaded.

You can also enter additional columns or rearrange the columns as long as you **do not** delete or change the names of any of the columns in the original spreadsheet. Any additional columns that you add will be for your use only and will not be uploaded and stored in the DMS.

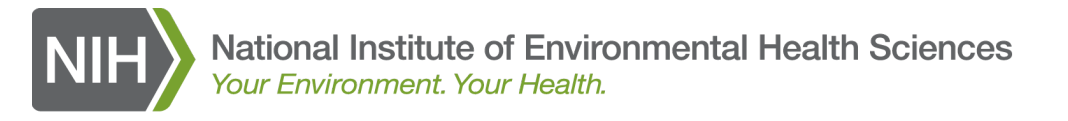

On the Upload File Form fill out the non-populated fields and select the file to upload.

| file to upload.              | Upload your file using the FORM below:<br>This form allows you to use specifically-formatted Ercel templates to validate and/or upload sets of Course Offerings data. Each template is customized for a specific program and training war                                                                                                    |
|------------------------------|----------------------------------------------------------------------------------------------------|
|                              | To check the format and content of your Excel file prior to upload, fill out the form, browse to select the file to check, and cilck on the "validate XLS file only" Button. The data in your Excel file will be checked and any errors will be highlighted. The data will NOT be saved to the database, so you will still need to upload your data.                          |
|                              | To upload your Excel file to the DMS, fill out the form, browse to select the file to check, and select the "Upload XLS file and save data" Button. The data in the form will be checked and if any errors are found your EXCEL file will be displayed with the errors highlighted. If no errors are found, the course data in your EXCEL file will be saved to the database. |
|                              | NOTE: You must use the EXCEL template that corresponds to the program and training year for which you are entering data.                                                                                                    |
|                              | Online course (Yes/No)? (Necured)                                                                                                    |
| Online Course (Yes/No)?      | No                                                                                                    |
|                              | Training year (Necured)                                                                                                    |
|                              | 2017                                                                                                    |
| Status (Actual or Drainstad) | Status (mecunes)                                                                                                    |
| Status (Actual of Projected) | - Please Select Status                                                                                                    |
|                              | Consort (inequine) This SELECT list is ONLY available/visible to Clearinghouse admins and Developers.                                                                                                    |
|                              | WETP Test (999)                                                                                                    |
|                              | Program (mecune)                                                                                                    |
|                              | HWWT                                                                                                    |
| Calaat file fan umlaad       | Select Excel file to upload (Hequined)                                                                                                    |
| Select file for upload       | Browse No file selected.                                                                                                    |
|                              | Validate XLS file only<br>Use this Button to upload prove Excel file to have the system test that it is valid. NO data will be saved. This feature is optional, and it allows you to test your Excel file to ensure that it is valid<br>here you have entered those of data.                                                                                                  |
|                              | Validate XLS file only                                                                                                    |
|                              |                                                                                                    |
|                              | Upload XLS file and save data                                                                                                    |
|                              | Excel template files:                                                                                                    |
|                              | Note: You must use the EXCEL template the corresponds to the program and training year for which you are entering data.                                                                                                    |
|                              | DOE template                                                                                                    |
|                              | ECWT template                                                                                                    |
|                              | HWVT template                                                                                                    |
|                              | IDRT template                                                                                                    |
|                              |                                                                                                    |
|                              |                                                                                                    |

Main Menu

All required fields have the word (Required) after the label

Curricula Catalog Progress Reports ECWT Sppl Materials

Report Menu

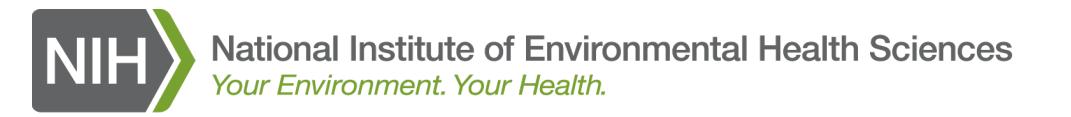

# Entering Course Data using the Excel Upload1.On the Excel Upload form, browse to select the file you want to upload.

Select Excel file to upload (Required) Browse... HWWT\_Program\_spreadsheet\_for\_webinar.xlsx

2.Click on the *Upload XLS file and save data* button at the bottom of the form.

Upload XLS file and save data

3.The system will validate your data before it is stored in the DMS.

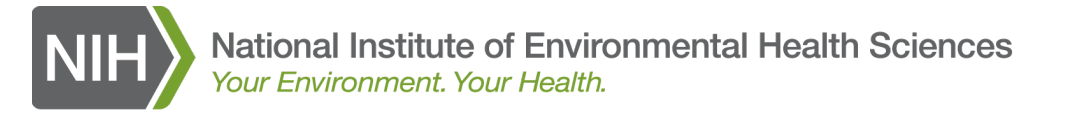

#### Any errors found during validation will be displayed two ways:

- 1. In an error message at the top of the form AND
- 2. By highlighting the cell(s) in the displayed form to show the issues that need to be corrected.

| Please correct | the following | 6 errors: |
|----------------|---------------|-----------|

Justification is required when the number of students is less than 5 or greater than 25 for row 4.

Course number 101, Basic Superfund Site Worker, must be a minimum of 40 hours for row 1.

Please enter only valid Course State abbreviation from the "Lookup Values" worksheet. (row 2)

Please provide a Training City in row 2

Please provide a Training Address 1 in row 2

| • | Please | provide | a ZIP | Code | in | row 2 |  |
|---|--------|---------|-------|------|----|-------|--|
|---|--------|---------|-------|------|----|-------|--|

| COURSE<br>ID | COURSE<br>DATE | NUMBER OF<br>STUDENTS | COURSE<br>HOURS | STUDENT<br>STATE(S) | WETP<br>ORG ID | COURSE<br>ADDRESS 1 | COURSE<br>ADDRESS 2 | COURSE<br>CITY | COURSE<br>STATE | COURSE<br>ZIPCODE | SUPPLEMENTAL<br>FUNDING              | BLENDED<br>LEARNING (Y/N) | NATIVE<br>AMERICAN (Y/N) | SPECIAL CIRCUMSTANCE                 | REMARKS           | JUSTIFICATION |
|--------------|----------------|-----------------------|-----------------|---------------------|----------------|---------------------|---------------------|----------------|-----------------|-------------------|--------------------------------------|---------------------------|--------------------------|--------------------------------------|-------------------|---------------|
| 101          | 9/12/19        | 12                    | 16              | NC,DC,MN            | 288            | 101 Main<br>street  | Apt. 12             | Liberty        | NY              | 11121             | NONE                                 | γ                         | Ν                        | NONE                                 | this is a<br>test |               |
| 102          | 2/20/20        | 5                     | 8               |                     | 288            |                     |                     |                |                 |                   | CORONAVIRUS (COVID-19<br>SARS-CoV-2) | N                         | Ν                        | NONE                                 | this is a<br>test |               |
| 103          | 9/14/19        | 20                    | 1               |                     | 288            | 103 Main<br>street  | Apt. 14             | Liberty        | NY              | 11121             | NONE                                 | γ                         | N                        | NONE                                 | this is a<br>test |               |
| 201          | 7/31/20        | 32                    | 4               |                     | 288            | 104 Main<br>street  | Apt. 15             | Liberty        | NY              | 11121             | NONE                                 | N                         | N                        | NONE                                 | this is a<br>test |               |
| 205          | 11/25/19       | 16                    | 20              |                     | 288            | 105 Main<br>street  | Apt. 16             | Liberty        | NY              | 11121             | NONE                                 | Y                         | N                        | CORONAVIRUS (COVID-19<br>SARS-CoV-2) | this is a<br>test |               |

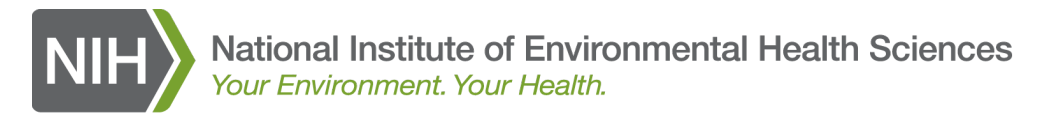

- 4. If errors were found during validation, correct the errors on your original Excel template and upload your template again.
- 5. When no more errors are found, the successful upload message will be displayed

| Mai                                                                             | in Menu                                              | Curricul     | a Catalog 🛛 🛛  | Progress Rep    | orts ECWT S     | Sppl Materials   | Report             | Menu         |        |       |       |                     |
|---------------------------------------------------------------------------------|------------------------------------------------------|--------------|----------------|-----------------|-----------------|------------------|--------------------|--------------|--------|-------|-------|---------------------|
| Your Excel file has been successfully imported into the DMS.                    |                                                      |              |                |                 |                 |                  |                    |              |        |       |       |                     |
| ▼<br>For your reference, your Excel file was: HWWT_Demo_Upload_Spreadsheet.xlsx |                                                      |              |                |                 |                 |                  |                    |              |        |       |       |                     |
| The followi                                                                     | The following records were imported in the database. |              |                |                 |                 |                  |                    |              |        |       |       |                     |
| ID                                                                              | Status                                               | Course<br>ID | Course<br>Date | Course<br>Hours | # of<br>Workers | WTP<br>Org<br>ID | Address<br>1       | Address<br>2 | City   | State | ZIP   | Student<br>State(s) |
| 349352                                                                          | ACTUAL                                               | 102          | 07-11-2017     | 24              | 13              | 93               | 100 Main<br>Street |              | Durham | NC    | 27713 | NC,TN,SC            |
| Go back to                                                                      | the upload f                                         | orm          |                |                 |                 |                  |                    |              |        |       |       |                     |

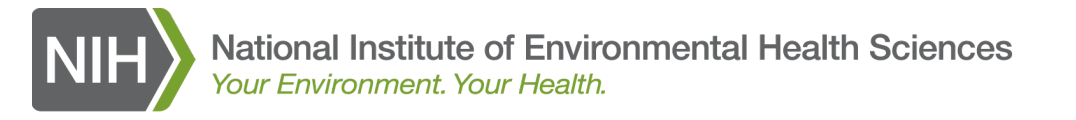

- Each program spreadsheet can be used as a running spreadsheet for an entire training year, as demonstrated below.
- 1. Upload a set of records to the DMS.
- 2. After successful upload, go back to the spreadsheet and enter a 'Y' in the *Entered* column for each record that was uploaded.
- 3. Any course record that has a 'Y' in the *Entered* column **WILL NOT** be uploaded to the DMS.

| / | Entered | 🔨 Course ID 💌 | Course Date 💌 | Number Of Students 💌 | Course Hours 💌 | Student State(s) 🔽 | WETP org id 💌 | Course Address 1 🔽 | Course Address 2 🔽 | Course City 💌 | Course State 💌 | Course ZipCode 💌 |
|---|---------|---------------|---------------|----------------------|----------------|--------------------|---------------|--------------------|--------------------|---------------|----------------|------------------|
|   | Y       | 101           | . 12/1/2016   | 12                   | 2              |                    | 93            | 123 Any St         | Suite 550          | Chicago       | IL             | 27713            |
|   | Υ       | 109           | 2/5/2016      | 31                   | 6              | SC,NC              | 93            | 456 Your st        |                    | Raleigh       | NC             | 20036            |
|   | Y       | 309           | 7/4/2016      | 6                    | 8              | GA                 | 93            | 111 Main St        |                    | Washington    | DC             | 20036            |
|   | Y       | 211           | . 2/17/2017   | 1                    | 1              | MN                 | 93            | 1234 Their St      |                    | Columbia      | SC             | 27278-6742       |
|   | Y       | 212           | 8/15/2016     | 11                   | 8.7            | FL                 | 93            | 123 Any St         | 9                  | Charleston    | SC             | 20036-1234       |
|   | Y       | 314           | 7/15/2016     | 10                   | 40             | LA                 | 93            | 111 Main St        |                    | Macon         | GA             | 20036            |
|   | Y       | 322           | 2/5/2017      | 1                    | 45             | SC,NC              | 93            | 456 Your st        | 4                  | Baltimore     | MD             | 12345            |
|   | Y       | 323           | 6/1/2016      | 2                    | 8              | ND                 | 93            | 123 Any St         | 4                  | Panana City   | FL             | 27713            |
|   | Y       | 325           | 6/1/2016      | 3                    | 6              | SC,NC              | 93            | 123 Any Street     | Suite 50           | Durham        | NC             | 27713            |
|   | Y       | 101           | . 12/1/2016   | 12                   | 2              | NC,DC,MA           | 93            | 123 Any St         | 9                  | Durham        | SC             | 27713            |
|   | Y       | 101           | . 12/1/2016   | 12                   | 2              | NC, DC, WA         | 93            | 123 Any St         | 2                  | Durnam        | 30             | 211              |

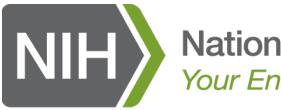

#### **Entering Student Demographic Data**

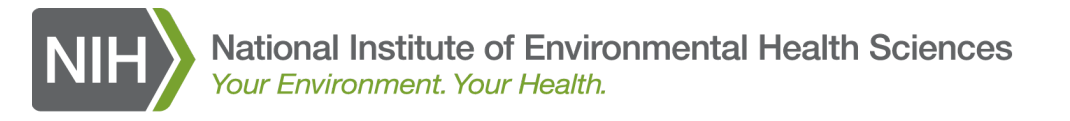

#### **Entering Student Demographic Data**

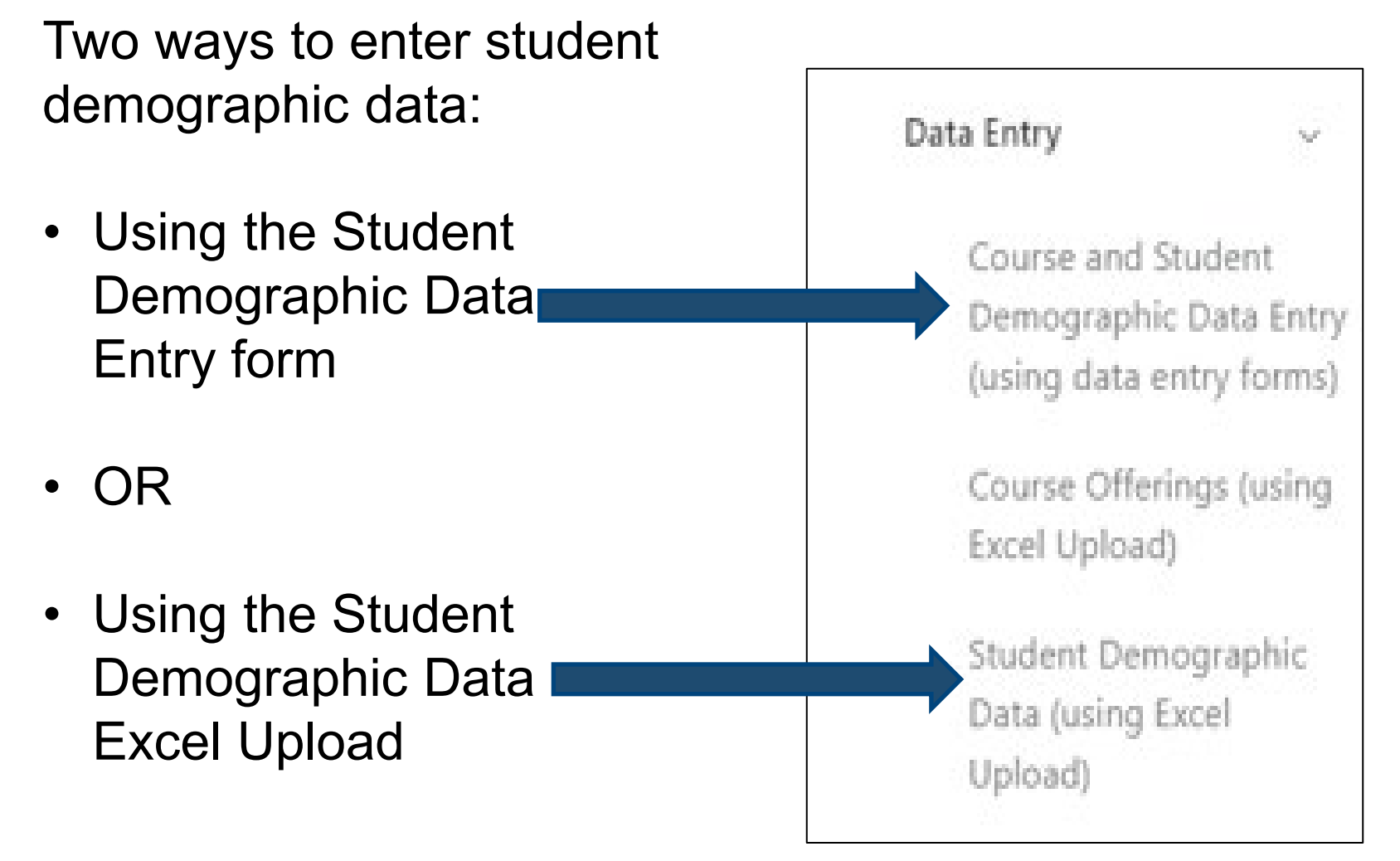

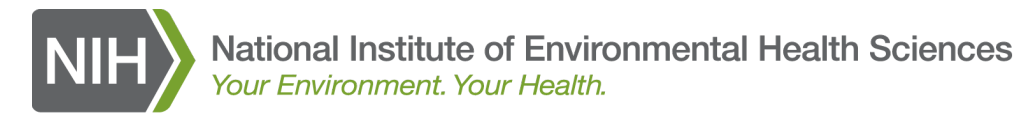

## **Entering Student Demographic Data Using the Form**

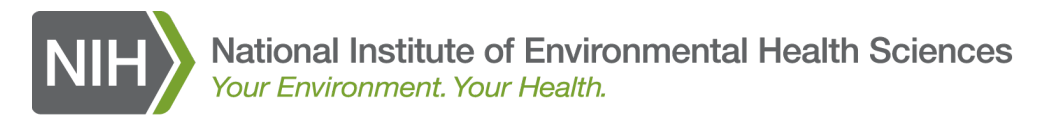

#### **Entering Student Demographic Data Using the Form**

Select ECWT Student Demographic Data using the select box.

#### Data Entry Selection Screen

Use this screen to select the program you wish to enter data for. Once a program is selected, then choose a training year.

All required fields have the word (Required) after the label.

Program(s) (Required)

-- Select Program --

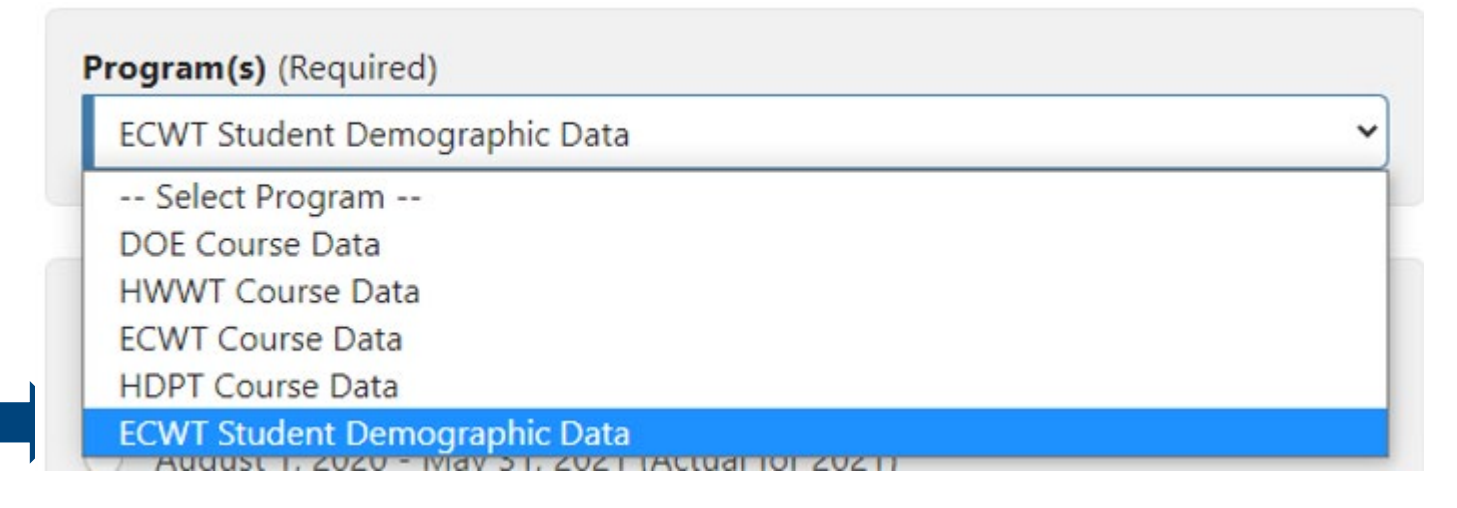

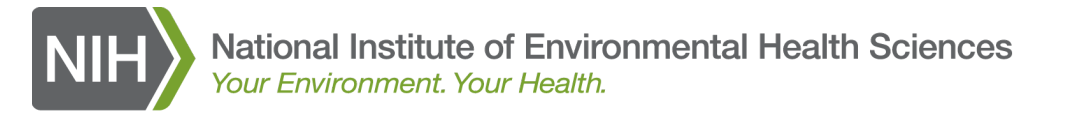

#### **Entering Student Demographic Data Using the Form**

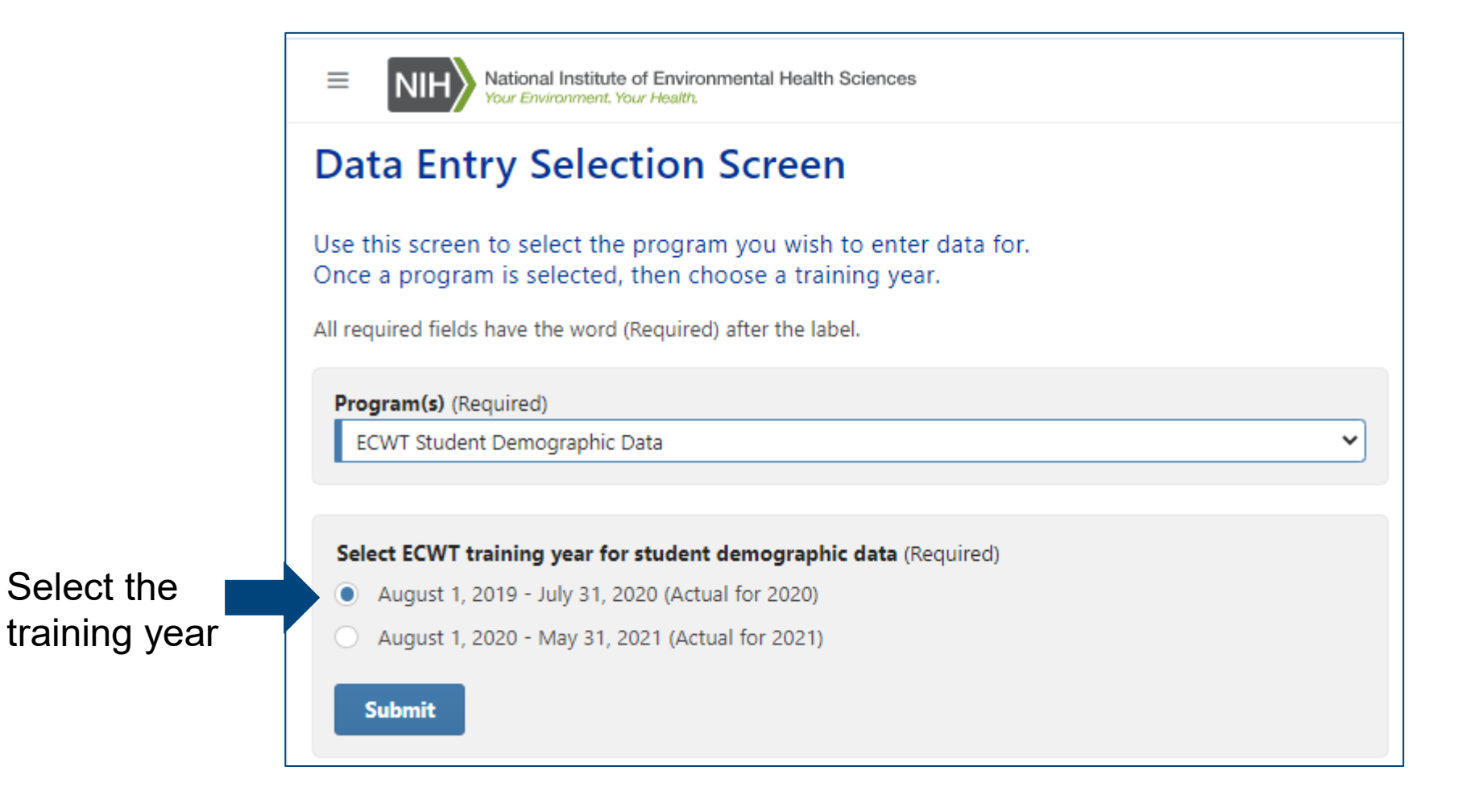
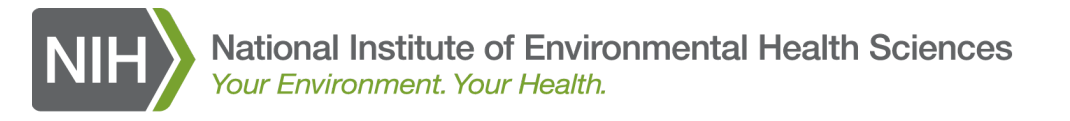

## **Entering Student Demographic Data Using the Form**

The Student Demographic Data table at the top of the Student Demographic Data form shows the students already entered for the training year selected.

#### Student Demographic Data Table

Number of records: 1

Other Work Prior Consort Training Student Currently Superfund Site Type of Finished Record ID Consort Age Race Gender Education Supplement Delete Name Year Employed? Site? Name Work type Employment Program? 12 Black M 15410 999 WTP Test Awardee 2020 213 HS DIPLOMA N Ν None UN CARRYOVER ×

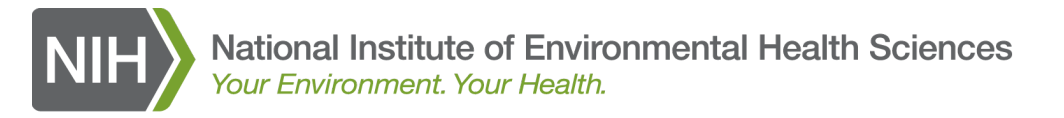

#### **Entering Student Demographic Data Using the Form** The Student Demographic Data Entry Form is below the Student

#### Demographic Data table.

#### Student Demographic Data Form

#### Program: ECWT

Training Year: August 1, 2019 - July 31, 2020

All required fields have the word (Required) after the label

| Student ID (Optional)                                         |   | Completed Program? (Required)                                              |   |
|---------------------------------------------------------------|---|----------------------------------------------------------------------------|---|
| e.g., A unique Student ID (integer) for a given training year |   | Please Select                                                              | ~ |
| Student Age (Required)                                        |   | Race (Required)                                                            |   |
| e.g., Age between 1 and 99                                    |   | Please Select                                                              | ~ |
| Gender (Required)                                             |   | Level of Education (Required)                                              |   |
| Please Select                                                 | ~ | Please Select                                                              | ~ |
| Currently Employed? (Required)                                |   | Prior Employment Status (Required)                                         |   |
| Please Select                                                 | ~ | Please Select                                                              | ~ |
| Employed at Superfund Site? (Required)                        |   | Name of Site Where Employed (Optional)                                     |   |
| Please Select                                                 | ~ | e.g., Site name where student is employed                                  |   |
| Type of Work (Required)                                       |   | Additional type of work information (Required if "Other" for Type of Work) |   |
| Please Select                                                 | ~ | e.g., Additional description of type of work, required if Other            |   |
| Supplemental Funding (Required)                               |   |                                                                            |   |
| Please Select                                                 | ~ |                                                                            |   |

#### Additional Student Information (Optional)

Please enter up to 200 characters of additional information that describes the work the individual is doing including employer, wage rate, skill set, etc.

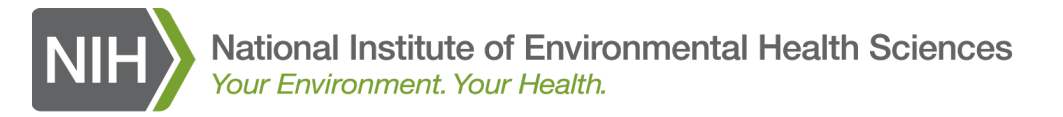

## **Entering Student Demographic Data Using the Form**

| Student           | All required fields have the word (Required) after the label.                                                      |                                  |                                                                            |   |
|-------------------|----------------------------------------------------------------------------------------------------|----------------------------------|----------------------------------------------------------------------------|---|
| Demographic       | Student ID (Optional)                                                                                              |                                  | Completed Program? (Required)                                              | ~ |
| Dete ferme        | 20201                                                                                                    |                                  |                                                                            | - |
| Dala Iorm         | 32                                                                                                    |                                  | Race (Required)                                                            | ~ |
| with student      | Gender (Required)                                                                                                  |                                  | Level of Education (Docuired)                                              |   |
| data              | Female                                                                                                    | ~                                | HS DIPLOMA                                                                 | ~ |
|                   | Currently Employed? (Required)                                                                                     |                                  | Prior Employment Status (Required)                                         |   |
|                   | Yes                                                                                                    | ~                                | Unemployed                                                                 | ~ |
| <b>NOTE:</b> some | Employed at Superfund Site? (Required)                                                                             |                                  | Name of Site Where Employed (Optional)                                     |   |
| fielde are        | Yes                                                                                                    | ~                                | Grand Junction                                                             |   |
|                   | Type of Work (Required)                                                                                            |                                  | Additional type of work information (Required if "Other" for Type of Work) |   |
| required and      | Laborer                                                                                                    | ~                                | e.g., Additional description of type of work, required if Other            |   |
| some are          | Supplemental Funding (Required)                                                                                    |                                  |                                                                            |   |
|                   | NONE                                                                                                    | •                                |                                                                            |   |
| optional.         | Additional Student Information (Optional)<br>Please enter up to 200 characters of additional information that desc | cribes the work the individual i | is doing including employer, wage rate, skill set, etc.                    |   |
|                   |                                                                                                    |                                  |                                                                            |   |
|                   |                                                                                                    |                                  |                                                                            |   |
|                   |                                                                                                    |                                  |                                                                            |   |

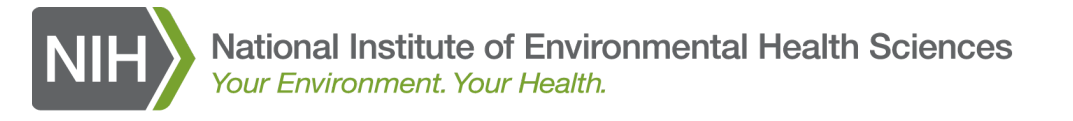

## **Entering Student Demographic Data Using the Form** Student Demographic Data form reminders:

- Student ID: optional this field allows grantees to associate records with the number they have assigned to each student.
- Employed at Superfund Site: If Yes, then the Name of the Superfund Site must be entered in the Name of Site where Employed field.
- **Type of Work**: If "Other", the type of work must be entered into the *Additional type of work information* field.
- Additional Student Information: optional If known, please include wage, employer, skill sets, etc.

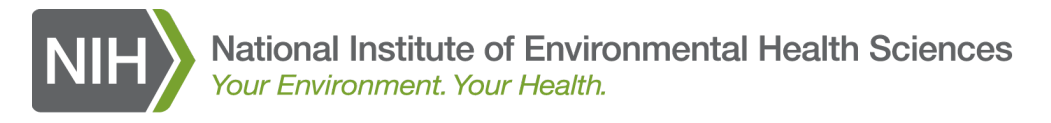

## **Entering Student Demographic Data Using the Form**

When a new student record is added, it will appear at the top of the Student Demographic Data table.

#### Add/Edit Student Demographic Data

#### Student Demographic Data Table

|                | Number of records: 2 |         |                  |                  |              |     |          |        |            |                        |                    |                |                 |                    |                     |            |                      |        |
|----------------|----------------------|---------|------------------|------------------|--------------|-----|----------|--------|------------|------------------------|--------------------|----------------|-----------------|--------------------|---------------------|------------|----------------------|--------|
|                | Record ID            | Consort | Consort<br>Name  | Training<br>Year | Student<br># | Age | Race     | Gender | Education  | Currently<br>Employed? | Superfund<br>Site? | Site<br>Name   | Type of<br>Work | Other Work<br>type | Prior<br>Employment | Supplement | Finished<br>Program? | Delete |
| 15497<br>15410 |                      | 999     | WTP Test Awardee | 2020             | 20201        | 32  | Hispanic | F      | HS DIPLOMA | Y                      | Y                  | Grand Junction | Laborer         |                    | UN                  | NONE       | Y                    | ×      |
|                |                      | 999     | WTP Test Awardee | 2020             | 213          | 12  | Black    | М      | HS DIPLOMA | N                      | N                  |                | None            |                    | UN                  | CARRYOVER  | Y                    | X      |

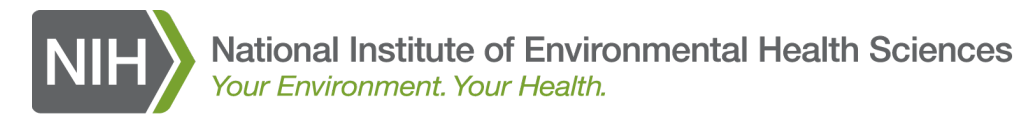

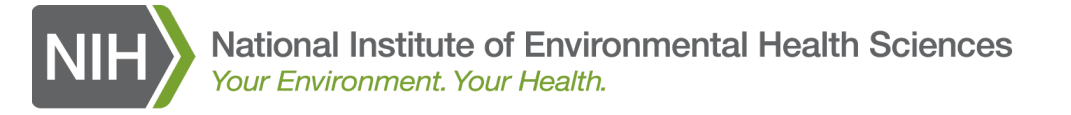

On the left navigation menu, click on the arrow to expand the Data Entry section, then select Student Demographic Data (using Excel Upload)

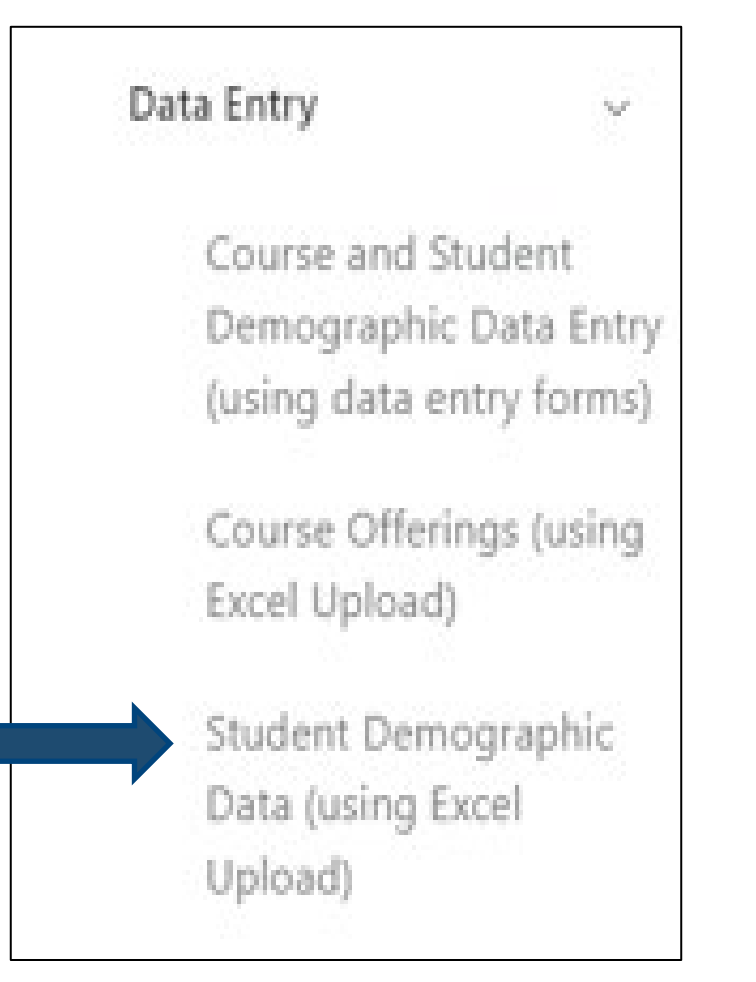

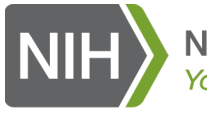

The Upload File Form will be displayed with the EXCEL template at the bottom.

You MUST use the provided template to upload data.

#### Student Demographic Data Excel Upload

All required fields have the word (Required) after the label.

#### Student Demographic Data Excel upload form:

This form allows you to use specifically-formatted Excel templates to validate and/or upload sets of Student Demographic Data. Each template is customized for a specific program and training year.

To check the format and content of your Excel file prior to upload, fill out the form, browse to select the file to check, and click on the "Validate XLS file only" Button. The data in your Excel file will be checked and any errors will be highlighted. The data will NOT be saved to the database, so you will still need to upload your data.

To upload your Excel file to the DMS, fill out the form, browse to select the file to check, and select the "Upload XLS file and save data" Button. The data in the form will be checked and if any errors are found your EXCEL file will be displayed with the errors highlighted. If no errors are found, the course data in your EXCEL file will be saved to the database.

#### Training year (Required)

August 1, 2020 - May 31, 2021 (Actual for 2021)

#### Select Excel file to upload (Required)

Choose File No file chosen

#### Validate XLS file only

Use this Button to upload your Excel file to have the system test that it is valid. NO data will be saved. This feature is optional, and it allows you to test your Excel file to ensure that it is valid before you have entered tons of data.

Validate XLS file only

#### Upload XLS file and save data

#### Excel template file:

Note: You must use this EXCEL template for entering your Student Demographic Data.

#### Blank template

Example template with sample data

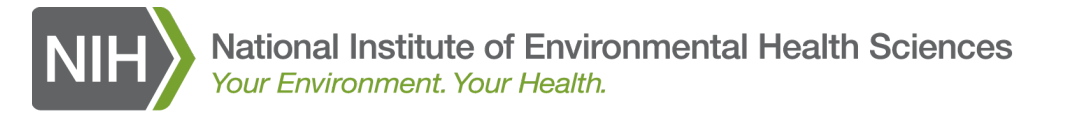

Each spreadsheet will contain 2 tabs:

- The first tab, Student Demographics, is where you enter your data.
- The second tab, Lookup Values, contains database code lookup values.

| AutoSave 💽 🛱 🏷 🗸 🗧                                                                             | Student_Data_Template (1).xlsx - Excel                                                              | Table Tools                                                                                                    | Albert, Lynn (NIH/NIEHS) [C] 🖪 —                                                                                                    |                                    |
|------------------------------------------------------------------------------------------------|----------------------------------------------------------------------------------------------------|----------------------------------------------------------------------------------------------------|----------------------------------------------------------------------------------------------------|------------------------------------|
| File Home Insert Page Layout                                                                   | Formulas Data Review View Help Acro                                                                 | bat Design 🔎 Tell me what you                                                                                                    | i want to do                                                                                                    | ☐ Comments                         |
| $\begin{array}{c c} & & \\ & & \\ & \\ Paste \\ & \\ & \\ & \\ & \\ & \\ & \\ & \\ & \\ & \\ $ | A <sup>×</sup> Ξ Ξ Ξ     ≫ •     the Wrap Text     Text       •     Ξ Ξ Ξ     Ξ Ξ     Ξ     Ξ     Φ | •     •     •       •     •     •       •     •     •       •     •     •       •     •     •       •     •     •       •     •     •       •     •     •       •     •     •       •     •     •       •     •     •       •     •     •       •     •     • | $\begin{array}{c c} & & & \\ \hline \\ & & \\ \hline \\ & \\ \hline \\ \\ & \\ \hline \\ \\ \\ & \\ \hline \\ \\ \\ \\$ | μ.<br>                             |
| Clipboard 🖬 Font                                                                               | ral Alignment ral Nur                                                                               | nber 🖓 Styles                                                                                                    | Cells Editing                                                                                                    | ^                                  |
| /1 ▼ X ✓ J∝ Pr                                                                                 | ogram Completed (Y/N)                                                                               |                                                                                                    |                                                                                                    | · · · ·                            |
| Entered × Student Number × Age                                                                 | C D E F                                                                                             | G                                                                                                    | H I<br>ploved (Y/N) Fmploved at Superfund Site (                                                                                                    | ×/N) × Nan                         |
|                                                                                                |                                                                                                    |                                                                                                    |                                                                                                    | .,,                                |
|                                                                                                |                                                                                                    |                                                                                                    |                                                                                                    |                                    |
|                                                                                                |                                                                                                    |                                                                                                    |                                                                                                    |                                    |
|                                                                                                |                                                                                                    |                                                                                                    |                                                                                                    |                                    |
|                                                                                                |                                                                                                    |                                                                                                    |                                                                                                    |                                    |
|                                                                                                |                                                                                                    |                                                                                                    |                                                                                                    |                                    |
|                                                                                                |                                                                                                    |                                                                                                    |                                                                                                    |                                    |
|                                                                                                |                                                                                                    |                                                                                                    |                                                                                                    |                                    |
|                                                                                                |                                                                                                    |                                                                                                    |                                                                                                    |                                    |
|                                                                                                |                                                                                                    |                                                                                                    |                                                                                                    |                                    |
|                                                                                                |                                                                                                    |                                                                                                    |                                                                                                    |                                    |
|                                                                                                |                                                                                                    |                                                                                                    |                                                                                                    |                                    |
|                                                                                                |                                                                                                    |                                                                                                    |                                                                                                    |                                    |
|                                                                                                |                                                                                                    |                                                                                                    |                                                                                                    |                                    |
| Student Demographics                                                                           | Lookup values (+)                                                                                   | : 4                                                                                                    |                                                                                                    |                                    |
|                                                                                                |                                                                                                    |                                                                                                    |                                                                                                    | + 100%                             |
| t                                                                                              |                                                                                                    |                                                                                                    |                                                                                                    |                                    |
| raphic tab                                                                                     | Lookup values                                                                                       | tab                                                                                                    | U.S. Department of I                                                                                                    | National Institu<br>lealth and Hui |

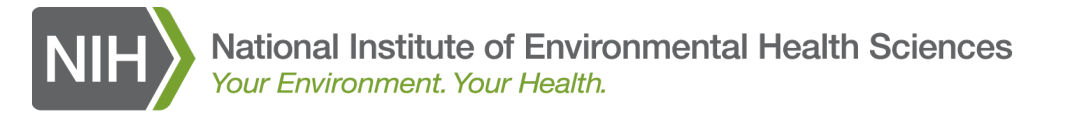

#### Lookup tables for Student Demographic Data entry

| Supplemental Funding (2020)    | <b>*</b> | Education 🗾            | Race             | <b>v</b> | Current Type of Work |
|--------------------------------|----------|------------------------|------------------|----------|----------------------|
| CARRYOVER                      |          | GED                    | American Indian  |          | Asbestos Abatement   |
| NONE                           |          | HS DIPLOMA             | Asian            |          | Assembly             |
| CORONAVIRUS (COVID-19 SARS-CoV | -2)      | NO GED                 | Black            |          | Carpentry            |
|                                |          |                        | Hispanic         |          | Child Care           |
|                                |          |                        | Other            |          | Cleaner              |
|                                |          |                        | Pacific Islander |          | Clerk                |
|                                |          |                        |                  |          | Construction         |
|                                |          |                        |                  |          | Driller              |
|                                |          |                        |                  |          | Energy               |
|                                |          |                        |                  |          | Environmental        |
|                                |          | Prior Employment Statu | Gender           | <b>T</b> | Fisherman            |
|                                |          | Unemployed             | Μ                |          | Food Service         |
|                                |          | Underemployed          | F                |          | Glazier              |
|                                |          |                        |                  |          | Green construction   |
|                                |          |                        |                  |          | Green jobs           |
|                                |          |                        |                  |          | Haz Waste            |
|                                |          |                        |                  |          | Janitorial           |
|                                |          |                        |                  |          | Laborer              |
|                                |          |                        |                  |          | Lead Abatement       |
|                                |          |                        |                  |          | Maintenance          |
|                                |          |                        | 1                |          | ••                   |

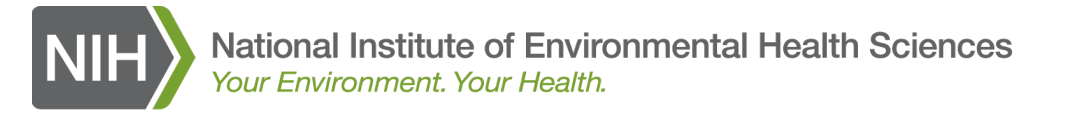

An example of a spreadsheet containing multiple rows of student data is shown below (not all columns are shown).

| Entered 💌 | Student Number 🛛 💌 Age | 💌 Race 🔍      | Gender (M/F) 🔻 | Education  | Prior Employment Status | Currently Employed (Y/N) | Employed at Superfund Site (Y/N) |
|-----------|------------------------|---------------|----------------|------------|-------------------------|--------------------------|----------------------------------|
| Υ         | 1                      | 27 Hispanic   | F              | HS DIPLOMA | Unemployed              | Y                        | N                                |
|           | 2                      | 33 Hispanic   | F              | HS DIPLOMA | Unemployed              | Y                        | N                                |
| Υ         | 999901                 | 19 Hispanic   | Μ              | GED        | Unemployed              | Y                        | N                                |
|           | 999902                 | 35 Hispanic   | M              | HS DIPLOMA | Underemployed           | Y                        | N                                |
|           | 999903                 | 26 Black      | Μ              | HS DIPLOMA | Underemployed           | Y                        | Ν                                |
|           | 999904                 | 23 Other      | M              | HS DIPLOMA | Unemployed              | Y                        | Ν                                |
|           | 999905                 | 19 Hispanic   | Μ              | HS DIPLOMA | Unemployed              | Y                        | Ν                                |
|           | 999906                 | 22 Black      | F              | HS DIPLOMA | Underemployed           | Y                        | Ν                                |
| γ         | 999907                 | 21 Hispanic   | Μ              | GED        | Unemployed              | N                        | N                                |
| Y         | 999908                 | 26 Hispanic   | M              | GED        | Unemployed              | Y                        | N                                |
|           | 999909                 | 21 Black      | Μ              | GED        | Underemployed           | Y                        | N                                |
|           | 999910                 | 23 Black      | F              | GED        | Underemployed           | Y                        | N                                |
|           | 999911                 | 27 Hispanic   | F              | HS DIPLOMA | Underemployed           | Y                        | N                                |
|           | 999912                 | 31 Other      | M              | HS DIPLOMA | Underemployed           | Y                        | N                                |
|           | 999913                 | 19 Black      | Μ              | GED        | Unemployed              | Y                        | N                                |
|           | 999914                 | 28 Hispanic   | F              | GED        | Unemployed              | N                        | N                                |
|           | 999915                 | 26 Hispanic   | Μ              | GED        | Unemployed              | Y                        | Ν                                |
|           | 999916                 | 18 Hispanic   | M              | HS DIPLOMA | Unemployed              | Y                        | N                                |
|           | 999917                 | 25 Other      | F              | HS DIPLOMA | Underemployed           | Y                        | N                                |
| ∢ ►       | Student Demographics   | Lookup values | +              |            |                         |                          | ·                                |

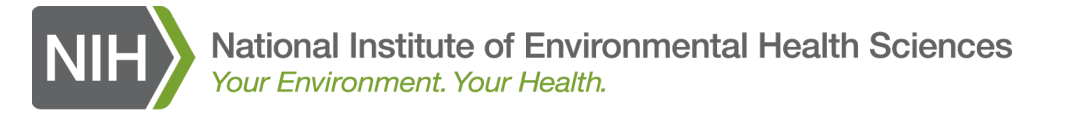

|                 | NIH National Institute of Environmental Health Sciences                                                                                                    |
|-----------------|----------------------------------------------------------------------------------------------------|
|                 | Student Demographic Data Excel Upload                                                                                                    |
|                 | All required fields have the word (Required) after the label.                                                                                                    |
|                 | Student Demographic Data Excel upload form:                                                                                                    |
|                 | This form allows you to use specifically-formatted Excel templates to validate and/or upload sets of Student Demographic Data. Each template is customized for a specific program and training year.                                                                                                    |
|                 | To check the format and content of your Excel file prior to upload, fill out the form, browse to select the file to check, and click on the "Validate XLS file only" Button. The data in your Excel file will be checked and any errors will be highlighted. The data will NOT be saved to the database, so you will still need to upload your data. |
|                 | To upload your Excel file to the DMS, fill out the form, browse to select the file to check, and select the "Upload XLS file and save data" Button. The data in the form will be checked and if any errors are found your                                                                                                    |
| Select Training | EXCEL file will be displayed with the errors highlighted. If no errors are found, the course data in your EXCEL file will be saved to the database.                                                                                                    |
| Vear            | Training year (Required)                                                                                                    |
|                 | August 1, 2020 - May 31, 2021 (Actual for 2021)                                                                                                    |
| Coloct File to  | Select Excel file to upload (Required) Choose File No file chosen                                                                                                    |
| Select File to  | Validate XI S file only                                                                                                    |
| Upload          | Use this Button to upload your Excel file to have the system test that it is valid. NO data will be saved. This feature is optional, and it allows you to test your Excel file to ensure that it is valid before you have entered tons of data.                                                                                                    |
| Oliale Unload   | Validate XLS file only                                                                                                    |
| Click Upload    |                                                                                                    |
| XLS file and    |                                                                                                    |
| este avez       | Upload XLS file and save data                                                                                                    |
| Save uala       |                                                                                                    |

The system will validate your data before it is stored in the DMS.

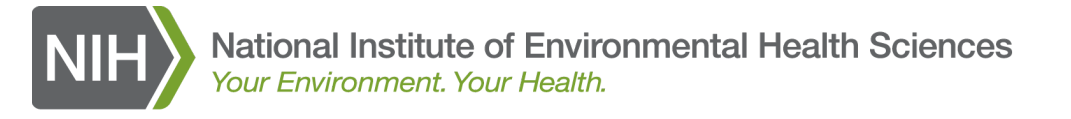

Any errors found during validation will be displayed two ways:

- 1. In an error message at the top of the form AND
- 2. By highlighting the cell(s) in the displayed form to show the issues that need to be corrected.

| Please<br>• Wh    | e correct | the followin | ig 1 errors:<br>for "Current Ty; | pe of Work", you | u must enter "Additional ty | pe of work information" for | row 1.                              |                                |                         |                                        |                            |            |                            |
|-------------------|-----------|--------------|----------------------------------|------------------|-----------------------------|-----------------------------|-------------------------------------|--------------------------------|-------------------------|----------------------------------------|----------------------------|------------|----------------------------|
| Student<br>Number | Age       | Race         | Gender<br>(M/F)                  | Education        | Prior Employment<br>Status  | Currently Employed<br>(Y/N) | Employed at Superfund<br>Site (Y/N) | Name of Site Where<br>Employed | Current Type of<br>Work | Additional Type of Work<br>Information | Program Completed<br>(Y/N) | Supplement | Additional<br>Student Info |
| 2                 | 33        | Hispanic     | F                                | HS<br>DIPLOMA    | Unemployed                  | Y                           | Ν                                   |                                | Other                   |                                        | Ν                          | NONE       |                            |
| 999902            | 35        | Hispanic     | М                                | HS<br>DIPLOMA    | Underemployed               | Y                           | Ν                                   |                                | Carpentry               |                                        | γ                          | NONE       |                            |
| 999903            | 26        | Black        | М                                | HS<br>DIPLOMA    | Underemployed               | γ                           | N                                   |                                | Carpentry               |                                        | Y                          | NONE       |                            |
| 999904            | 23        | Other        | М                                | HS<br>DIPLOMA    | Unemployed                  | Y                           | Ν                                   |                                | Carpentry               |                                        | γ                          | NONE       |                            |

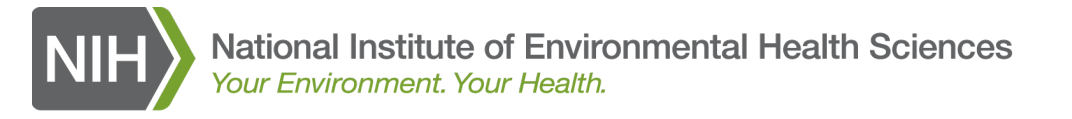

If errors were found during validation, correct the errors on your original Excel template and upload your template again.

When no more errors are found, the successful upload message will be displayed

| Go bac                                        | k to the upload                                                                     | form                                  |                                                |                            |                                                                   |                                                                                          | •                                          |                                       |              |                                                                         |                                                     |                                          |                                            |                            |  |
|-----------------------------------------------|-------------------------------------------------------------------------------------|---------------------------------------|------------------------------------------------|----------------------------|-------------------------------------------------------------------|------------------------------------------------------------------------------------------|--------------------------------------------|---------------------------------------|--------------|-------------------------------------------------------------------------|-----------------------------------------------------|------------------------------------------|--------------------------------------------|----------------------------|--|
| Your                                          | Excel file                                                                          | has be                                | een suc                                        | cessfully                  | imported                                                          | into the DMS.                                                                            |                                            |                                       |              |                                                                         |                                                     |                                          |                                            |                            |  |
| For you                                       | ır reference, yo                                                                    | our Excel                             | file was: St                                   | tudent_Data_               | Template_with_c                                                   | lata_for_ppt.xlsx                                                                        |                                            |                                       | -            |                                                                         |                                                     |                                          |                                            |                            |  |
| The fol                                       | ne following records were imported in the database.                                 |                                       |                                                |                            |                                                                   |                                                                                          |                                            |                                       |              |                                                                         |                                                     |                                          |                                            |                            |  |
| Co had                                        | is back to the unlead form                                                          |                                       |                                                |                            |                                                                   |                                                                                          |                                            |                                       |              |                                                                         |                                                     |                                          |                                            |                            |  |
| Go bac                                        | io back to the upload form                                                          |                                       |                                                |                            |                                                                   |                                                                                          |                                            |                                       |              |                                                                         |                                                     |                                          |                                            |                            |  |
| Progra                                        | g Year: 2020<br>m: ECWT                                                             |                                       |                                                |                            |                                                                   |                                                                                          |                                            |                                       |              |                                                                         |                                                     |                                          |                                            |                            |  |
|                                               | tal number of records: 4                                                            |                                       |                                                |                            |                                                                   |                                                                                          |                                            |                                       |              |                                                                         |                                                     |                                          |                                            |                            |  |
| Total n                                       | umber of recor                                                                      | rds: 4                                |                                                |                            |                                                                   |                                                                                          |                                            |                                       |              |                                                                         |                                                     |                                          |                                            |                            |  |
| Total n<br>ID                                 | umber of reco<br>Student<br>ID                                                      | Age                                   | Race                                           | Gender                     | Education                                                         | Prior Employment<br>Status                                                               | Currently<br>Employed?                     | Superfund<br>Site                     | Site<br>Name | Current Type of<br>Work                                                 | Additional type of work<br>information              | Program<br>Completed                     | Supplement                                 | Additional<br>Student Info |  |
| <b>ID</b><br>15498                            | Student<br>ID<br>2                                                                  | Age                                   | <b>Race</b><br>Hispanic                        | <b>Gender</b><br>F         | Education<br>HS DIPLOMA                                           | Prior Employment<br>Status<br>Unemployed                                                 | Currently<br>Employed?<br>Y                | Superfund<br>Site<br>N                | Site<br>Name | Current Type of<br>Work<br>Other                                        | Additional type of work<br>information<br>Education | Program<br>Completed                     | Supplement<br>NONE                         | Additional<br>Student Info |  |
| <b>ID</b><br>15498                            | Student<br>ID<br>2<br>999902                                                        | rds: 4<br>Age<br>33<br>35             | Race<br>Hispanic<br>Hispanic                   | <b>Gender</b><br>F<br>M    | Education<br>HS DIPLOMA<br>HS DIPLOMA                             | Prior Employment<br>Status<br>Unemployed<br>Underemployed                                | Currently<br>Employed?<br>Y<br>Y           | Superfund<br>Site<br>N                | Site<br>Name | Current Type of<br>Work<br>Other<br>Carpentry                           | Additional type of work<br>information<br>Education | Program<br>Completed<br>N<br>Y           | Supplement<br>NONE<br>NONE                 | Additional<br>Student Info |  |
| <b>ID</b><br>15498<br>15499<br>15500          | Student<br>ID         999902           999903         999903                        | <b>Age</b><br>33<br>35<br>26          | Race<br>Hispanic<br>Hispanic<br>Black          | Gender<br>F<br>M<br>M      | Education<br>HS DIPLOMA<br>HS DIPLOMA<br>HS DIPLOMA               | Prior Employment<br>Status<br>Unemployed<br>Underemployed<br>Underemployed               | Currently<br>Employed?<br>Y<br>Y<br>Y      | Superfund<br>Site<br>N<br>N<br>N      | Site<br>Name | Current Type of<br>Work<br>Other<br>Carpentry<br>Carpentry              | Additional type of work<br>information<br>Education | Program<br>Completed<br>N<br>Y<br>Y      | Supplement<br>NONE<br>NONE<br>NONE         | Additional<br>Student Info |  |
| <b>ID</b><br>15498<br>15499<br>15500<br>15501 | Student           ID           2           999902           999903           999904 | <b>Age</b><br>33<br>35<br>26<br>23    | Race<br>Hispanic<br>Hispanic<br>Black<br>Other | Gender<br>F<br>M<br>M<br>M | Education<br>HS DIPLOMA<br>HS DIPLOMA<br>HS DIPLOMA               | Prior Employment<br>Status<br>Unemployed<br>Underemployed<br>Underemployed<br>Unemployed | Currently<br>Employed?<br>Y<br>Y<br>Y<br>Y | Superfund<br>Site<br>N<br>N<br>N<br>N | Site<br>Name | Current Type of<br>Work<br>Other<br>Carpentry<br>Carpentry<br>Carpentry | Additional type of work<br>information<br>Education | Program<br>Completed<br>N<br>Y<br>Y<br>Y | Supplement<br>NONE<br>NONE<br>NONE<br>NONE | Additional<br>Student Info |  |
| <b>ID</b><br>15498<br>15499<br>15500<br>15501 | Student         ID           2         999902           999903         999904       | rds: 4<br>Age<br>33<br>35<br>26<br>23 | Race<br>Hispanic<br>Hispanic<br>Black<br>Other | Gender<br>F<br>M<br>M<br>M | Education<br>HS DIPLOMA<br>HS DIPLOMA<br>HS DIPLOMA<br>HS DIPLOMA | Prior Employment<br>Status<br>Unemployed<br>Underemployed<br>Underemployed<br>Unemployed | Currently<br>Employed?<br>Y<br>Y<br>Y<br>Y | Superfund<br>Site<br>N<br>N<br>N<br>N | Site<br>Name | Current Type of<br>Work<br>Other<br>Carpentry<br>Carpentry<br>Carpentry | Additional type of work<br>information<br>Education | Program<br>Completed<br>N<br>Y<br>Y<br>Y | Supplement<br>NONE<br>NONE<br>NONE<br>NONE | Additional<br>Student Info |  |

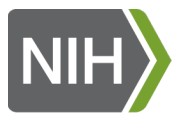

# **Running Reports**

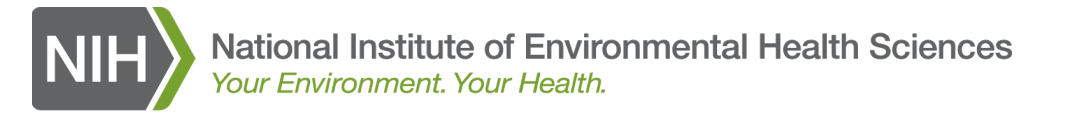

## **Running Reports**

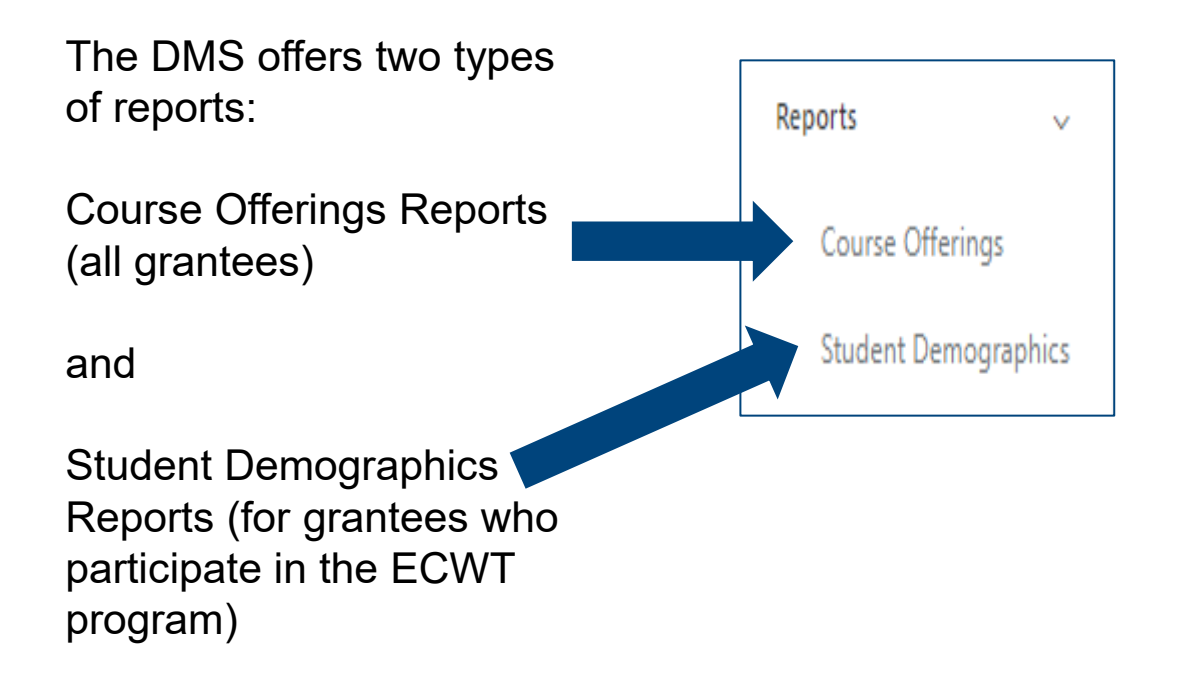

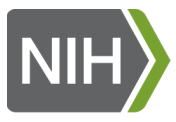

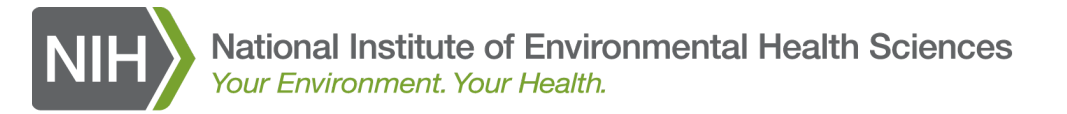

Create your report by selecting specific report criteria on the Course Offerings Report form

**Course Offerings Report** 

| All required fields have the word (Required) after the label.                                                                                                    |                                                                                                    |
|----------------------------------------------------------------------------------------------------|----------------------------------------------------------------------------------------------------|
| Notes: When using this form, you should select "Program" and "Training Year" before any other selections. This query screen will dynamically change as you make se | lections. For example, if you select a "Program," the "Training Year" drop down list will update to indicate the training years where there is course data. When you |
| change "Training year", the "Supplemental funding" and "Special circumstance" fields will change as well.                                                          |                                                                                                    |
| Program (Required)                                                                                                    | Training year(s) (Required)                                                                                                    |
| Please select ONE program V                                                                                                    | Select one or more training years for a given program                                                                                                    |
| Training Organization (Optional)                                                                                                    |                                                                                                    |
| Select one or more training organizations                                                                                                    |                                                                                                    |
| Status (Outional)                                                                                                    | Course (Optional)                                                                                                    |
| Select one or more options                                                                                                    | Select ane or more courses                                                                                                    |
| Course Hours (Octional)                                                                                                    | Course Instance ID(s) (Optional)                                                                                                    |
| e.g., number of course hours. Use commas to separate multiple values.                                                                                              | Enter a single value: 100 or multiple: 100,200 or range: 100-200                                                                                                    |
| Course Date - From (Ontional)                                                                                                    | Course Date - To (Ontional)                                                                                                    |
| mm/dd/yyyy                                                                                                    | mm/dd/yyyy                                                                                                    |
| Record Entered Date - From (Optional)                                                                                                    | Record Entered Date - To (Optional)                                                                                                    |
| mmiddlyyyy                                                                                                    | mm/dd/yyyy                                                                                                    |
| Record Modified Date - From (Optional)                                                                                                    | Record Modified Date - To (Optional)                                                                                                    |
| mm/dd/yyyy                                                                                                    | mmiddiyyyy                                                                                                    |
| Blended Learning? (Optional)                                                                                                    | Number of Students (Optional)                                                                                                    |
| Please Select 🗸                                                                                                    | e.g., number of students in course/class. Use commas to separate multiple values.                                                                                    |
| Online course (Yes/No)? (Optional)                                                                                                    |                                                                                                    |
| Please Select Yes or No                                                                                                    | v                                                                                                    |
| Ware Native Americans, Alaska Natives, or a tribal generization the primary audience? (Optional)                                                                   |                                                                                                    |
| Please Select Yes or No                                                                                                    | ~                                                                                                    |
| Complemental Founding (Ontingal)                                                                                                    | Encoded Companyation (Onting 1)                                                                                                    |
| Select one or more supplemental funding options                                                                                                    | Select one or more special circumstance options                                                                                                    |
| Yesing State (Actional)                                                                                                    | Etudant State (/minus)                                                                                                    |
| Select one or more training states                                                                                                    | Select one or more student states                                                                                                    |
| Report output format (Optional)                                                                                                    |                                                                                                    |

HTML

Excel Spreadsheet

Submit

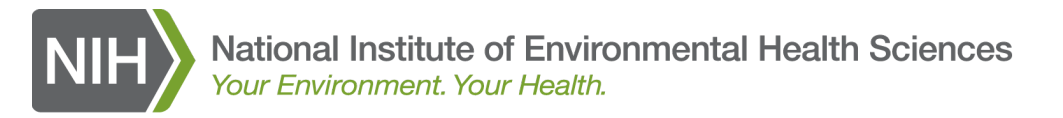

Course Offering Report form with criteria entered.

**NOTE:** The only required fields are:

- Program (select one)
- Training year(s) (can select more than one)
- Report output format (HTML or Excel)

| Program (Required)                                                                    |                                         | Training year(s) (Required)                                                       |   |
|---------------------------------------------------------------------------------------|-----------------------------------------|-----------------------------------------------------------------------------------|---|
| HWWT                                                                                  | ~                                       | 2020 ×                                                                            |   |
| Training Organization (Optional)                                                      |                                         |                                                                                   |   |
| Select one or more training organizations                                             |                                         |                                                                                   |   |
| Status (Optional)                                                                     |                                         | Course (Optional)                                                                 |   |
| Select one or more options                                                            |                                         | Select one or more courses                                                        |   |
| Course Hours (Optional)                                                               |                                         | Course Instance ID(s) (Ontional)                                                  |   |
| e.g., number of course hours. Use commas to separate multiple values.                 |                                         | Enter a single value: 100 or multiple: 100 200 or range: 100-200                  |   |
|                                                                                       |                                         |                                                                                   |   |
|                                                                                       |                                         |                                                                                   |   |
| Course Date - From (Optional)                                                         |                                         | Course Date - To (Optional)                                                       |   |
| mm/dd/yyyy                                                                            | <b></b>                                 | mm/dd/yyyy                                                                        | = |
|                                                                                       |                                         |                                                                                   |   |
|                                                                                       |                                         |                                                                                   |   |
| Record Entered Date - From (Optional)                                                 |                                         | Record Entered Date - To (Optional)                                               |   |
| mm/dd/yyyy                                                                            |                                         | mm/da/yyyy                                                                        |   |
|                                                                                       |                                         |                                                                                   |   |
| Record Modified Date - From (Optional)                                                |                                         | Record Modified Date - To (Optional)                                              |   |
| mm/dd/yyyy                                                                            | =                                       | mm/dd/yyyy                                                                        | = |
|                                                                                       |                                         |                                                                                   |   |
|                                                                                       |                                         |                                                                                   |   |
| Blended Learning? (Optional)                                                          |                                         | Number of Students (Optional)                                                     |   |
| Please Select                                                                         | ~                                       | e.g., number of students in course/class. Use commas to separate multiple values. |   |
| Online course (Yes/No)? (Optional)                                                    |                                         |                                                                                   |   |
| Please Select Yes or No                                                               |                                         |                                                                                   | ~ |
| Were Native Americans. Alaska Natives, or a tribal organization the primary audience? | (Optional)                              |                                                                                   |   |
| Please Select Yes or No                                                               | (0,0,0,0,0,0,0,0,0,0,0,0,0,0,0,0,0,0,0, |                                                                                   | ~ |
| Supplemental Funding (Options))                                                       |                                         | Enerial Circumstances (Onlines))                                                  |   |
| Select one or more supplemental funding options                                       |                                         | Select one or more special circumstance options                                   |   |
|                                                                                       |                                         |                                                                                   |   |
| Training State (Optional) Select one or more training states                          |                                         | Student State (Optional) Select one or more student states                        |   |
| Select one of more training states                                                    |                                         | Select one of more student states                                                 |   |
| Report output format (Optional)                                                       |                                         |                                                                                   |   |
| HTML                                                                                  |                                         |                                                                                   |   |
| Excel Spreadsheet                                                                     |                                         |                                                                                   |   |
|                                                                                       |                                         |                                                                                   |   |
| Submit                                                                                |                                         |                                                                                   |   |
|                                                                                       |                                         |                                                                                   |   |

Notes: When using this form, you should select "Program" and "Training Year" before any other selections. This query screen will dynamically change as you make selections. For example, if you select a "Program," the "Training Year" drop

down list will update to indicate the training years where there is course data. When you change "Training year", the "Supplemental funding" and "Special circumstance" fields will change as well.

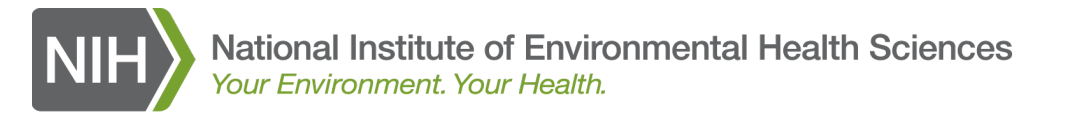

# HTML report output showing the courses matching the report criteria displayed above the Course Offerings Report form.

| Numbe                          | lumber of records: 4                                                                                                    |                                                   |                                                                                                    |                                                  |                                                                               |                            |                 |                 |                |                                               |                                                                      |                                                                                           |                              |                   |          |                                 |                  |                     |                    |                                       |                                       |                                                                  |
|--------------------------------|----------------------------------------------------------------------------------------------------|---------------------------------------------------|----------------------------------------------------------------------------------------------------|--------------------------------------------------|-------------------------------------------------------------------------------|----------------------------|-----------------|-----------------|----------------|-----------------------------------------------|----------------------------------------------------------------------|-------------------------------------------------------------------------------------------|------------------------------|-------------------|----------|---------------------------------|------------------|---------------------|--------------------|---------------------------------------|---------------------------------------|------------------------------------------------------------------|
| Program                        | Training<br>Year                                                                                                    | Record<br>ID                                      | Course<br>Status                                                                                                    | Course<br>ID                                     | Course Name                                                                   | Course<br>Date             | Course<br>Hours | e # of<br>Worke | ers H          | otal Training Org<br>lours Name               | Training Org<br>Address1                                             | Training Org<br>Address2                                                                  | Training<br>City             | Training<br>State | Zipcode  | Worker<br>States                | Online<br>Course | Blended<br>Learning | Native<br>American | Supplement                            | Special Circumstances                 | Remarks                                                          |
| HWWT                           | 2020                                                                                                    | 4404                                              | 14 ACTUAL                                                                                                    | 101                                              | Basic Superfund Site<br>Worker                                                | 04/02/2020                 | 40              | 0               | 16             | 640 WTP Training Org                          | 2525 Meridian Parkway                                                | Suite 50                                                                                  | Durham                       | NC                | 27713    | NONE<br>ENTERED                 | N                | N                   | Y                  | CORONAVIRUS (COVID-19 SARS-CoV-<br>2) | CORONAVIRUS (COVID-19 SARS-CoV-<br>2) | This record is being entered as a demonstration for<br>grantees! |
| HWWT                           | 2020                                                                                                    | 4403                                              | 840 ACTUAL                                                                                                    | 101                                              | Basic Superfund Site<br>Worker                                                | 07/01/2020                 | 40              | 0               | 20             | 800 WTP Test Awardee                          |                                                                      |                                                                                           |                              |                   |          | AL                              | Y                | N                   | Y                  | 2019 DISASTER ACT                     | 2019 DISASTER SUPPLEMENT              | test disaster 9/152020                                           |
| HWWT                           | 2020                                                                                                    | 4403                                              | 39 PENDING                                                                                                    | 104                                              | Fite Supervisor Basic                                                         | 07/01/2020                 | 50              | 0               | 60             | 3,000 WTP Training Org                        | 2                                                                    |                                                                                           |                              |                   |          | AS,AZ                           | Y                | N                   | N                  | 2019 DISASTER ACT                     | 2019 DISASTER SUPPLEMENT              |                                                                  |
| HWWT                           | 2020                                                                                                    | 4403                                              | 37 ACTUAL                                                                                                    | 105                                              | 5 Site Supervisor Refresher                                                   | 07/01/2020                 | 40              | 0               | 10             | 400 WTP Test Awardee                          |                                                                      |                                                                                           |                              |                   |          | AK                              | Y                | N                   | Y                  | 2019 DISASTER ACT                     | 2019 DISASTER SUPPLEMENT              |                                                                  |
| Totals                         |                                                                                                    |                                                   |                                                                                                    |                                                  |                                                                               |                            | 170             | 0 1             | 106 4          | ,840                                          |                                                                      |                                                                                           |                              |                   |          |                                 |                  |                     |                    |                                       |                                       |                                                                  |
| All required own Program Train | rse (<br>red fields<br>: When u<br>list will u<br>MT<br>ng Orga                                                                                                    | Dffe<br>s have f<br>ising th<br>pdate t<br>uired) | the word the word the | Required)<br>Required)<br>ou should<br>the train | oort<br>) after the label.<br>! select "Program" and<br>ing years where there | "Training \<br>is course d | '/ear" bi       | before a        | any c<br>ou ch | other selections. Thi<br>nange "Training year | ; query screen will dy<br>", the "Supplementa<br>Training<br>(2020 : | /namically change a<br>I funding <sup></sup> and "Spe<br>J <b>year(s)</b> (Required)<br>K | is you make<br>cial circumst | selections. Fo    | ər examp | ole, if you sel<br>ige as well. | lect a "Progra   | am," the "Trainin   | g Year" drop       |                                       |                                       |                                                                  |
| Sele                           | t one or                                                                                                    | more tr                                           | aining org                                                                                                    | anizations                                       | •                                                                             |                            |                 |                 |                |                                               |                                                                      |                                                                                           |                              |                   |          |                                 |                  |                     |                    |                                       |                                       |                                                                  |
| Statu<br>Sele                  | (Option<br>t one or i                                                                                                    | al)<br>more o                                     | ptions                                                                                                    |                                                  |                                                                               |                            |                 |                 |                |                                               | Course<br>Select                                                     | (Optional)<br>one or more course                                                          | 5                            |                   |          |                                 |                  |                     |                    |                                       |                                       |                                                                  |
| e                              | course Hours (Optional)     Course Instance ID(s) (Optional)       e.g., number of course hours. Use commas to separate multiple values.     Enter a single value: 100 or multiple: 100,200 or range: 100-200 |                                                   |                                                                                                    |                                                  |                                                                               |                            |                 |                 |                |                                               |                                                                      |                                                                                           |                              |                   |          |                                 |                  |                     |                    |                                       |                                       |                                                                  |

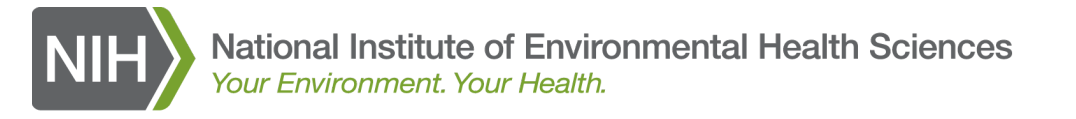

Excel report output showing the courses matching the report criteria.

| ecords printed 09/18/2020 | at 03:41 F <mark>M</mark> ) |           |                             |             |              |              |             |                    |                       |                       |                      |                       |
|---------------------------|-----------------------------|-----------|-----------------------------|-------------|--------------|--------------|-------------|--------------------|-----------------------|-----------------------|----------------------|-----------------------|
| Record ID                 | Course Status               | Course ID | Course Name                 | Course Date | Course Hours | # of Workers | Total Hours | Training Org Name  | Training Org Address1 | Training Org Address2 | <b>Training City</b> | <b>Training State</b> |
|                           | 440414 ACTUAL               | 101       | Basic Superfund Site Worker | 04/02/2020  | 40           | 16           | 640         | WTP Training Org 1 | 2525 Meridian Parkway | Suite 50              | Durham               | NC                    |
|                           | 440340 ACTUAL               | 101       | Basic Superfund Site Worker | 07/01/2020  | 40           | 20           | 800         | WTP Test Awardee   |                       |                       |                      |                       |
|                           | 440339 PENDING              | 104       | Site Supervisor Basic       | 07/01/2020  | 50           | 60           | 3000        | WTP Training Org 2 |                       |                       |                      |                       |
|                           | 440337 ACTUAL               | 105       | Site Supervisor Refresher   | 07/01/2020  | 40           | 10           | 400         | WTP Test Awardee   |                       |                       |                      |                       |
|                           | Totals:                     |           |                             |             | 170          | 106          | 4840        |                    |                       |                       |                      |                       |
|                           |                             |           |                             |             |              |              |             |                    |                       |                       |                      |                       |

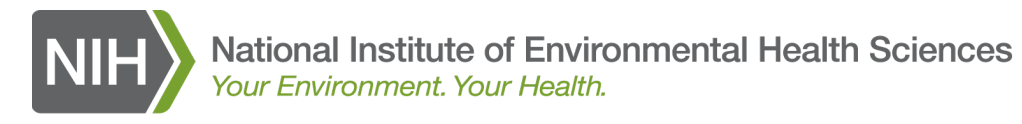

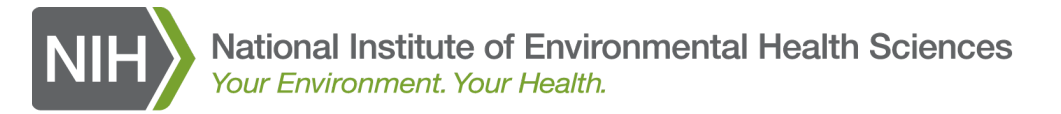

#### Create your report by selecting specific report criteria on the Student Demographic Data Report form

#### **Student Demographics Report**

Use this screen to select the training year(s), program and type of data for the Student Demographic Data report.

All required fields have the word (Required) after the label.

Notes: When using this form, you should select "Program" and "Training Year" before any other selections.

| Program (Required)                     |          | Training year (Required)                              |   |
|----------------------------------------|----------|-------------------------------------------------------|---|
| Please select ONE program              | ~        | Select one or more training years for a given program |   |
| Student ID (Optional)                  |          | Completed Program? (Optional)                         |   |
| e.g., 999908 or 91,999909,999910       |          | Please Select                                         | ~ |
| Student Age (Optional)                 |          | Race (Optional)                                       |   |
| e.g., 25 or 20,25,40                   |          | Select one or more options                            |   |
| Gender (Optional)                      |          | Level of Education (Optional)                         |   |
| Please Select                          | ~        | Select one or more options                            |   |
| Currently Employed? (Optional)         |          | Prior Employment Status (Optional)                    |   |
| Please Select                          | ~        | Please Select                                         | ~ |
| Superfund/Bronwfields Site? (Optional) |          | Name of site where employed (Optional)                |   |
| Please Select                          | ~        | e.g., Site name where student is employed             |   |
|                                        |          |                                                       |   |
| Record Entered Date - From (Optional)  |          | Record Entered Date - To (Optional)                   |   |
| mm/dd/yyyy                             | <b>=</b> | mm/dd/yyyy                                            | = |
|                                        |          |                                                       |   |
| Record Medified Data From (Options))   |          | Proved Madified Data Ta (Optimal)                     |   |
| mm/ddhaay                              |          | mm/dd/www                                             |   |
|                                        |          |                                                       |   |
|                                        |          |                                                       |   |
| Type of Work (Optional)                |          | Supplemental Funding (Optional)                       |   |
| Select one or more options             |          | Select one or more options                            |   |
| Report output format (Optional)        |          |                                                       |   |
| HTML                                   |          |                                                       |   |
| Excel Spreadsheet                      |          |                                                       |   |
|                                        |          |                                                       |   |
| Run Query                              |          |                                                       |   |

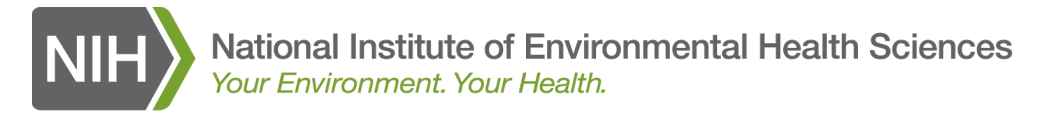

#### **Student Demographics Report**

Use this screen to select the training year(s), program and type of data for the Student Demographic Data report.

Student Demographic Report form with criteria entered.

**NOTE:** The only required fields are:

- Program (select one)
- Training year(s) (can select more than one)
- Report output format (HTML or Excel)

| Notes: When using this form, you should select "Program" and "Training Year" | before any other selections. |                                           |   |
|------------------------------------------------------------------------------|------------------------------|-------------------------------------------|---|
| Program (Required)                                                           |                              | Training year (Required)                  |   |
| ECWT                                                                         | ~                            | 2020 ×                                    |   |
| Student ID (Optional)                                                        |                              | Completed Program? (Optional)             |   |
| e.g., 999908 or 91,999909,999910                                             |                              | Please Select                             | ~ |
| Student Age (Optional)                                                       |                              | Race (Optional)                           |   |
| e.g., 25 or 20,25,40                                                         |                              | Select one or more options                |   |
| Gender (Optional)                                                            |                              | Level of Education (Optional)             |   |
| Please Select                                                                | ♥                            | Select one or more options                |   |
| Currently Employed? (Optional)                                               |                              | Prior Employment Status (Optional)        |   |
| Please Select                                                                | ►                            | Please Select                             | ~ |
| Superfund/Bronwfields Site? (Optional)                                       |                              | Name of site where employed (Optional)    |   |
| Please Select                                                                | ♥                            | e.g., Site name where student is employed |   |
|                                                                              |                              |                                           |   |
| Record Entered Date - From (Optional)                                        |                              | Record Entered Date - To (Optional)       |   |
| mm/dd/yyyy                                                                   | =                            | mm/dd/yyyy                                |   |
|                                                                              |                              |                                           |   |
| Desard Medified Date From (Optional)                                         |                              | Basard Madified Data Ta (Onlines)         |   |
| mm/dd/www                                                                    |                              | mm/dd/www                                 |   |
|                                                                              |                              |                                           |   |
|                                                                              |                              |                                           |   |
| Select one or more entires                                                   |                              | Supplemental Funding (Optional)           |   |
| color one or more options                                                    |                              |                                           |   |
| Demost autout (Optional)                                                     |                              |                                           |   |
| Report output format (Optional)                                              |                              |                                           |   |

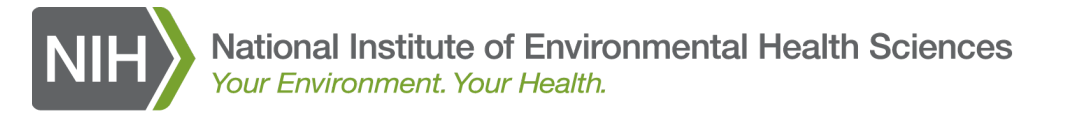

#### HTML report output showing the students matching the report criteria.

Number of records: 6

| Record ID | Consort | Consort<br>Name  | Training<br>Year | Student<br># | Age | Race     | Gender | Education  | Currently<br>Employed? | Superfund<br>Site? | Site<br>Name   | Type of<br>Work | Other Work<br>type | Prior<br>Employment | Supplement | Finished<br>Program? |
|-----------|---------|------------------|------------------|--------------|-----|----------|--------|------------|------------------------|--------------------|----------------|-----------------|--------------------|---------------------|------------|----------------------|
| 15501     | 999     | WTP Test Awardee | 2020             | 999904       | 23  | Other    | м      | HS DIPLOMA | Y                      | N                  |                | Carpentry       |                    | UN                  | NONE       | Y                    |
| 15500     | 999     | WTP Test Awardee | 2020             | 999903       | 26  | Black    | м      | HS DIPLOMA | Y                      | N                  |                | Carpentry       |                    | UNDER               | NONE       | Y                    |
| 15499     | 999     | WTP Test Awardee | 2020             | 999902       | 35  | Hispanic | м      | HS DIPLOMA | Y                      | N                  |                | Carpentry       |                    | UNDER               | NONE       | Y                    |
| 15498     | 999     | WTP Test Awardee | 2020             | 2            | 33  | Hispanic | F      | HS DIPLOMA | Y                      | N                  |                | Other           | Education          | UN                  | NONE       | N                    |
| 15497     | 999     | WTP Test Awardee | 2020             | 20201        | 32  | Hispanic | F      | HS DIPLOMA | Y                      | Y                  | Grand Junction | Laborer         |                    | UN                  | NONE       | Y                    |
| 15410     | 999     | WTP Test Awardee | 2020             | 213          | 12  | Black    | М      | HS DIPLOMA | N                      | N                  |                | None            |                    | UN                  | CARRYOVER  | Y                    |
|           |         |                  |                  |              |     |          |        |            |                        |                    |                |                 |                    |                     |            |                      |

#### **Student Demographics Report**

Use this screen to select the training year(s), program and type of data for the Student Demographic Data report.

All required fields have the word (Required) after the label.

Notes: When using this form, you should select "Program" and "Training Year" before any other selections.

| Program (Required)               | Training year (Required)      |
|----------------------------------|-------------------------------|
| ECWT                             | 2020 *                        |
| Student ID (Optional)            | Completed Program? (Optional) |
| e.g., 999908 or 91,999909,999910 | Please Select 🗸               |
| Student Age (Optional)           | Race (Optional)               |
| e.g., 25 or 20,25,40             | Select one or more options    |
| Gender (Optional)                | Level of Education (Optional) |
| Please Select 🗸                  | Select one or more options    |

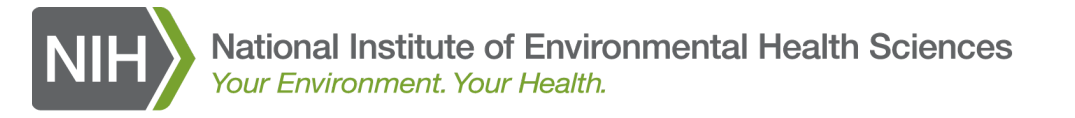

Excel report output showing the students matching the report criteria.

| (6 records printed 09/18/2020 at 03:51 PM) |                  |       |                      |           |     |          |        |             |                        |                 |                |              |                 |                  |            |
|--------------------------------------------|------------------|-------|----------------------|-----------|-----|----------|--------|-------------|------------------------|-----------------|----------------|--------------|-----------------|------------------|------------|
| Consort                                    | Consort Name     | ID    | <b>Training Year</b> | Student # | Age | Race     | Gender | r Education | Currently<br>Employed? | Superfund Site? | Site Name      | Type of Work | Other Work type | Prior Employment | Supplement |
| 999 V                                      | NTP Test Awardee | 15501 | 2020                 | 999904    | 23  | Other    | М      | HS DIPLOMA  | Y                      | Ν               |                | Carpentry    |                 | UN               | NONE       |
| 999 V                                      | NTP Test Awardee | 15500 | 2020                 | 999903    | 26  | Black    | М      | HS DIPLOMA  | Y                      | Ν               |                | Carpentry    |                 | UNDER            | NONE       |
| 999 V                                      | NTP Test Awardee | 15499 | 2020                 | 999902    | 35  | Hispanic | М      | HS DIPLOMA  | Y                      | Ν               |                | Carpentry    |                 | UNDER            | NONE       |
| 999 V                                      | NTP Test Awardee | 15498 | 2020                 | 2         | 33  | Hispanic | F      | HS DIPLOMA  | Y                      | Ν               |                | Other        | Education       | UN               | NONE       |
| 999 V                                      | NTP Test Awardee | 15497 | 2020                 | 20201     | 32  | Hispanic | F      | HS DIPLOMA  | Y                      | Y               | Grand Junction | Laborer      |                 | UN               | NONE       |
| 999 V                                      | NTP Test Awardee | 15410 | 2020                 | 213       | 12  | Black    | М      | HS DIPLOMA  | N                      | Ν               |                | None         |                 | UN               | CARRYOVER  |
|                                            |                  |       |                      |           |     |          |        |             |                        |                 |                |              |                 |                  |            |

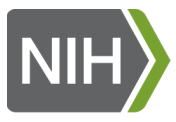

#### **Progress Reports**

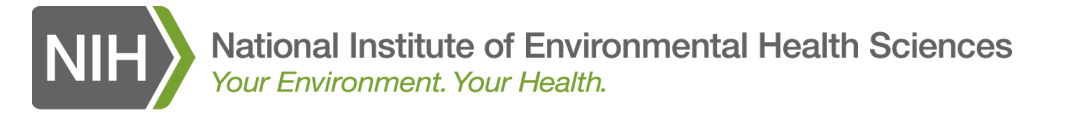

## **Progress Reports**

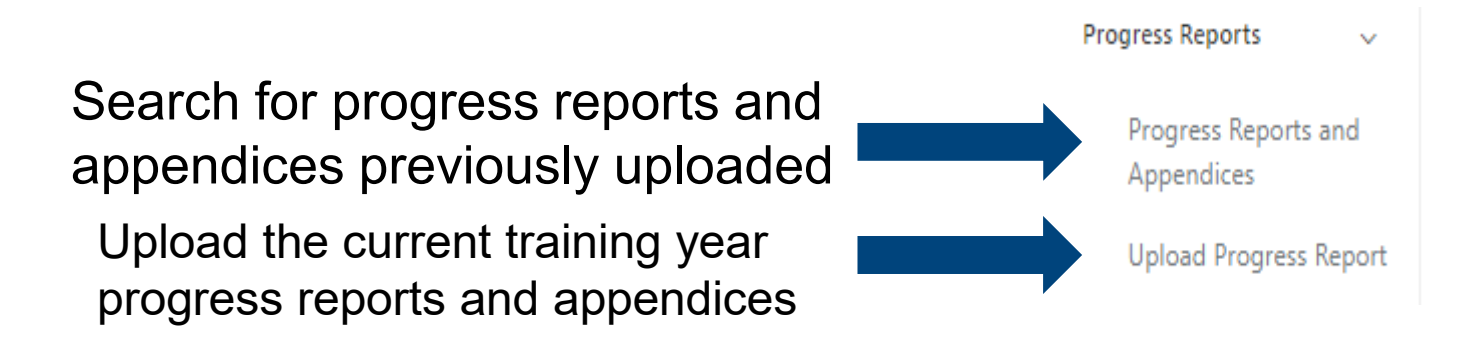

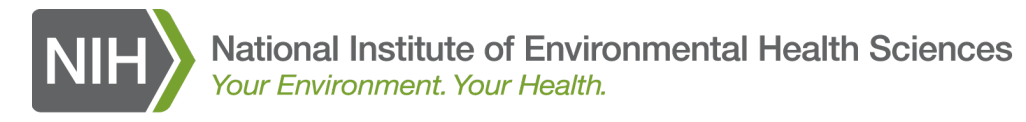

## Finding and Viewing a Progress Report in the DMS

National Institutes of Health U.S. Department of Health and Human Services

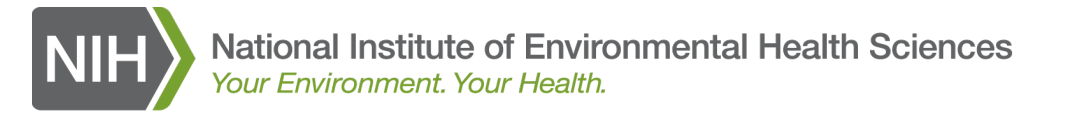

bearcn

## Finding and Viewing a Progress Report in the DMS

Select the training year(s) and program for the progress reports and/or appendices you wish to see and click the Search button.

| View Progress Reports 🔽                                                                                              |
|----------------------------------------------------------------------------------------------------|
| Use this form to select the training year(s) and program for the progress reports and/or appendices you wish to see. |
| Training Year(s) (Required)                                                                                          |
| Select one or more training year(s)                                                                                  |
| Program (Required)                                                                                                   |
| Please select ONE program                                                                                            |
|                                                                                                    |

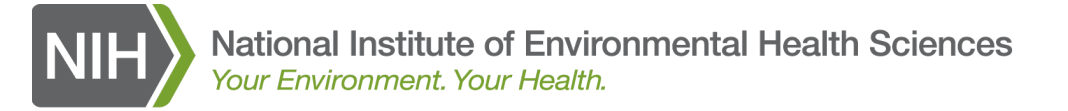

## Finding and Viewing a Progress Report in the DMS

|          | View Progress Reports 😰                                                                                              |   |
|----------|----------------------------------------------------------------------------------------------------|---|
|          | Use this form to select the training year(s) and program for the progress reports and/or appendices you wish to see. |   |
| Select   | Training Year(s) (Required)                                                                                          |   |
| one or   | Select Year(s)<br>2020                                                                                               |   |
| more     | 2019<br>2018                                                                                                    |   |
| training | 2017 2016                                                                                                    |   |
| year(s)  | 2015<br>2014                                                                                                    |   |
|          | 2013<br>2012                                                                                                    | • |

#### View Progress Reports 2

Use this form to select the training year(s) and program for the progress reports and/or appendices you wish to see.

#### Training Year(s) (Required) Select 2020 × Program (Required) ONF -- Please select ONE program ---- Please select ONE program -program BMWT (Brownfields Minority Worker Training) DOE (Doe Nuclear Worker Training) ECWT (Environmental Career Worker Training) HDPT (Hazmat Disaster Preparedness Training) HWWT (Hazardous Waste Worker Training) IDRT (Infectious Disease Response Training)

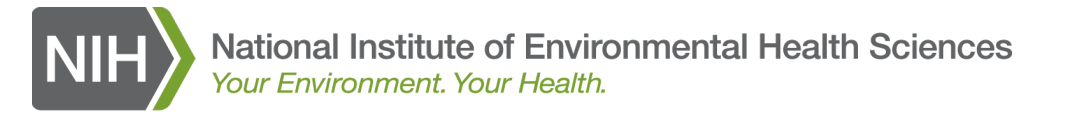

## Finding and Viewing a Progress Report in the DMS

A list of Progress Reports and Appendices for the selected program and training year will be displayed.

Click on the linked File Name to download and view.

| View Progress Reports 😰                                       |           |               |             |       |           |                     |               |        |                                                       |                       |
|---------------------------------------------------------------|-----------|---------------|-------------|-------|-----------|---------------------|---------------|--------|-------------------------------------------------------|-----------------------|
| Use this form to select the training year(s) and program for  | the progr | ess reports a | nd/or apper | ndice | s you wis | h to see.           |               |        |                                                       |                       |
| Training Year(s) (Required)                                   |           |               |             |       |           |                     |               |        |                                                       |                       |
| 2020 *                                                        |           |               |             |       |           |                     |               |        |                                                       |                       |
| Program (Required)                                            |           |               |             |       |           |                     |               |        |                                                       |                       |
| HWWT (Hazardous Waste Worker Training)                        |           |               |             |       |           |                     |               |        |                                                       | ~                     |
|                                                               |           |               |             |       |           |                     |               |        |                                                       |                       |
| Search                                                        |           |               |             |       |           |                     |               |        |                                                       |                       |
| Progress Report Listing                                       |           |               |             |       |           |                     |               |        |                                                       |                       |
|                                                               | _         |               |             |       |           |                     |               |        | Matching                                              |                       |
| # Consort ID Consort Name File Name                           | File Size | Report Period | Report Type | Year  | Program   | Date<br>Entered     | Entered<br>By |        | watering                                              |                       |
| 1 999 WTP Test Awardee wtp_test_final_progress_report_2020.dd | CX 21 KB  | Final         | RPRT        | 2020  | HWWT      | 09/18/2020 03:14 PM | LALBERT       |        | progress                                              |                       |
| 2 999 WTP Test Awardee hwwt_progress_report_template (1).doo  | x 21 KB   | Initial       | RPRT        | 2020  | HWWT      | 06/08/2020 12:07 PM | ALBERT2       |        | reports                                               |                       |
|                                                               |           |               |             |       |           |                     |               |        |                                                       |                       |
| Progress Report I                                             | ink       |               |             |       |           |                     |               | U.S. I | National Institutes<br>Department of Health and Human | of Health<br>Services |

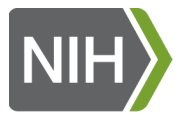

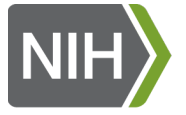

Progress reports must use the supplied progress report template found at the bottom of the Progress Report Upload Form.

| = | NIH |
|---|-----|

National Institute of Environmental Health Sciences bur Environment, Your Health

#### Progress Report and Appendices Upload Instructions

1. Select the program you wish to upload a progress report or appendices for. The progress report template link for the selected program will appear.

2. If uploading a progress report, fill out the template and save the file to your desktop.

3. Select the type of file to upload. You may upload one progress report, one text appendix and one spreadsheet appendix for each program you participate in.

4. Press Browse to select the File to Upload.

5. Click the submit button to upload the file to the database. (Note: The 'Submit' button will appear once you have completed the FORM and selected the file to upload.)

When uploading a Progress Report, please make sure that you leave all the section headers EXACTLY as they appear in the template file. Altering the section headings by changing the heading names, adding/removing spaces or removing the section numbers will result in your progress report failing to upload.

| Program (Required)                                                                                                    | Progress Report Type (Required) |    |
|----------------------------------------------------------------------------------------------------|---------------------------------|----|
| Please Select                                                                                                    | ✓ Please Select                 | ~  |
| Training Year (Required)                                                                                                    |                                 |    |
| Please Select Training Year                                                                                                    |                                 | ×] |
| Choose File No file chosen Click 'Submit' to save your Report/Appendix Submit                                                           |                                 |    |
| Progress Report template files:<br>• DOE Progress Report Template<br>• HWWT Progress Report Template<br>• ECWT Progress Report Template | eport templates                 |    |

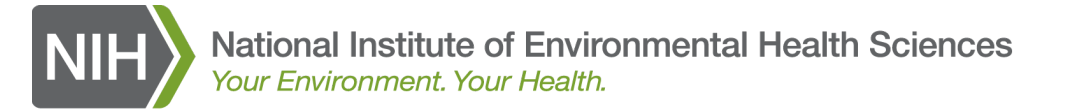

| <b>-</b> • • • • | Program (Required)                                 | Progress Report Type (Required) |
|------------------|----------------------------------------------------|---------------------------------|
| Select the       | Please Select 🗸                                    | Please Select 🗸                 |
| program          | Please Select<br>DOE 2020 FINAL<br>ECWT 2020 FINAL | ~                               |
| for the          | HDPT 2020 FINAL<br>HWWT 2020 FINAL                 |                                 |
| progress         |                                                    |                                 |
| report           |                                                    |                                 |
|                  | Click 'Submit' to save your Report/Appendix Submit |                                 |

#### Select the training year

#### Select the report type

| Program (Required)                              | Progress Report Type (Required) |
|-------------------------------------------------|---------------------------------|
| HWWT 2020 FINAL                                 | Please Select 🗸                 |
| Training Year (Required)                        | Please Select                   |
| August 1, 2019 - July 31, 2020 (FINAL for 2020) | Spreadsheet Appendix            |
|                                                 | Text Appendix                   |
| Choose File No file chosen                      |                                 |

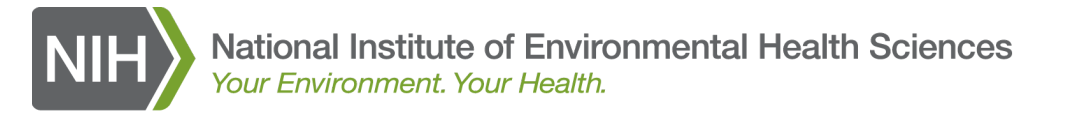

| Program (Required)                                                                                                    | Progress Report Type (Required)                                       |
|----------------------------------------------------------------------------------------------------|-----------------------------------------------------------------------|
| HWWT 2020 FINAL                                                                                                    | Progress Report 🗸                                                     |
| Training Year (Required)                                                                                                    |                                                                       |
| August 1, 2019 - July 31, 2020 (FINAL for 2020)                                                                             | ~                                                                     |
| Choose File No file chosen<br>WTP_Test_Final_Progress_Report_2020.docx<br>Click 'Sub t' to save your Report/Appendix Submit |                                                                       |
| Select the progress<br>report to upload and<br>click Submit.                                                                | The status bar<br>shows your file<br>being uploaded<br>and validated. |
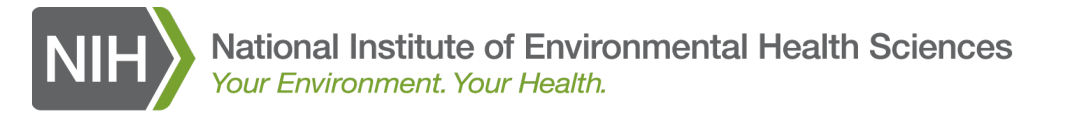

#### **Uploading a Progress Report to the DMS**

#### If your progress report or appendix upload is successful $\bigodot$

Thank you. Your progress report was successfully uploaded, verified, and saved.

Go back to the Progress Reports Administration page or upload another Progress Report.

#### **Progress Report Listing**

| # | Consort ID | Awardee          | ID    | File Name                                | File Size | Report Period | Report Type | Year | Program | Date<br>Entered     | Entered<br>By |
|---|------------|------------------|-------|------------------------------------------|-----------|---------------|-------------|------|---------|---------------------|---------------|
| 1 | 999        | WTP Test Awardee | 12378 | wtp_test_final_progress_report_2020.docx | 21 KB     | Final         | RPRT        | 2020 | HWWT    | 09/18/2020 03:14 PM | LALBERT       |
| 2 | 999        | WTP Test Awardee | 12051 | hwwt_progress_report_template (1).docx   | 21 KB     | Initial       | RPRT        | 2020 | HWWT    | 06/08/2020 12:07 PM | ALBERT2       |

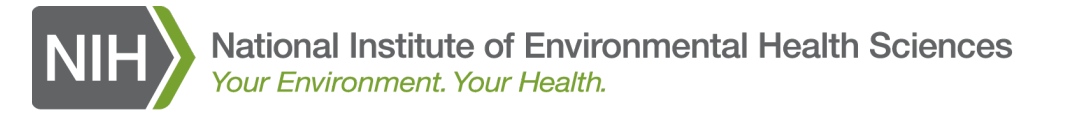

### **Uploading a Progress Report to the DMS**

If your progress report or appendix upload is not successful

The file that you have upload is NOT a valid Progress Report. Please correct or select another file.

| Program (Required)                                                                                                    |   | Progress Report Type (Required) |                |  |  |
|----------------------------------------------------------------------------------------------------|---|---------------------------------|----------------|--|--|
| HWWT 2020 FINAL                                                                                                    | • | Progress Report                 |                |  |  |
| Training Year (Required)                                                                                                   |   |                                 |                |  |  |
| August 1, 2019 - July 31, 2020 (FINAL for 2020)                                                                            |   |                                 | ~              |  |  |
| Choose File No file chosen Your Progress Report contained the following errors: • Section Heading: D. Plans WAS NOT FOUND! |   | A list of the problems found    |                |  |  |
| Click 'Submit' to save your Report/Appendix Submit                                                                         |   | will be displayed.              | uies or meanin |  |  |

# Uploading a Progress Report to the DMS

#### The most common reasons for a progress report upload error

- 7. Progress Report Summary
- A. Specific Aims Changing or deleting a heading

Summarize the specific aims/goals of the project here. Indicate if the aims/goals have changed.

]

#### B. Studies and Results

I. Summary of Progress:

Summarize the goals, objectives, and overall activities of your program for the current budget year. In a succine manner, describe your overall progress and training. As possible, please describe or quantify the occupational sectors trained. Do not include funding amounts in this section. Not putting the text between the

two brackets []

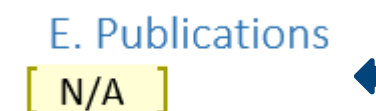

Using less than 5 characters between the brackets

National Institutes of Health U.S. Department of Health and Human Services

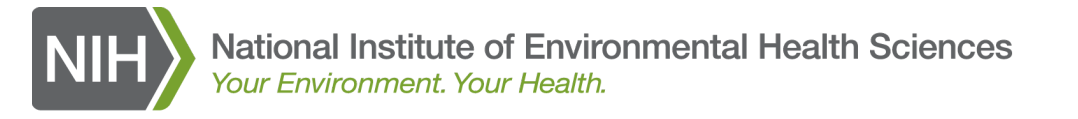

### **Admin Functions**

Note: These functions are only available to users who have been designated as Admins by their grantee organization.

Admins are responsible for the review and QC of data and progress reports as well as marking data and progress reports complete.

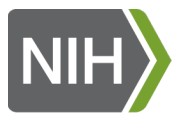

# Marking Data and Progress Reports Complete

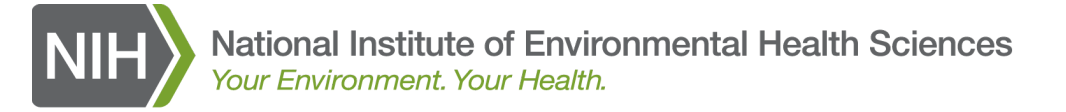

Mark Data Complete

#### **Marking Data and Progress Reports Complete**

Admin Functions ~ Mark Data Complete

To mark data or progress reports complete, click on the radio button under Mark Data Complete? column that corresponds to the data/progress report to mark complete

| : data below shows all of the programs. If a checkboxes is checked, then that training year's data is marked as complete. Cl | cking the checkbox will toggle the completion status immediately. You will see that some checkboxes will be d | isabled if that data entry period has not started. |  |  |  |  |  |  |
|----------------------------------------------------------------------------------------------------|----------------------------------------------------------------------------------------------------|----------------------------------------------------|--|--|--|--|--|--|
|                                                                                                    |                                                                                                    |                                                    |  |  |  |  |  |  |
|                                                                                                    |                                                                                                    | 4                                                  |  |  |  |  |  |  |
|                                                                                                    |                                                                                                    | "                                                  |  |  |  |  |  |  |
| rent Training Year for the DOE Program is: 2021                                                                              |                                                                                                    |                                                    |  |  |  |  |  |  |
| Description                                                                                                    | Training Period                                                                                               | Mark Data Complete?                                |  |  |  |  |  |  |
| DOE Course Offering Data (Actual for 2020)                                                                                   | September 1, 2019 - August 31, 2020                                                                           | 0                                                  |  |  |  |  |  |  |
| DOE Course Offering Data (Projected for 2021)                                                                                | September 1, 2020 - July 31, 2021                                                                             | 0                                                  |  |  |  |  |  |  |
| DOE Course Offering Data (Projected for 2022)                                                                                | August 1, 2021 - July 31, 2022                                                                                | [Disabled]                                         |  |  |  |  |  |  |
| DOE Progress Report (Initial for 2021)                                                                                       | September 1, 2020 - April 30, 2021                                                                            | [Disabled]                                         |  |  |  |  |  |  |
| DOE Progress Report (Final for 2020)                                                                                         | September 1, 2019 - August 31, 2020                                                                           | 0                                                  |  |  |  |  |  |  |
| urrent Training Year for the ECWT Program is: 2021                                                                           |                                                                                                    |                                                    |  |  |  |  |  |  |
| Description                                                                                                    | Training Period                                                                                               | Mark Data Complete?                                |  |  |  |  |  |  |
| ECWT Course Offering Data (Actual for 2020)                                                                                  | August 1, 2019 - July 31, 2020                                                                                | 0                                                  |  |  |  |  |  |  |
| ECWT Course Offering Data (Projected for 2021)                                                                               | August 1, 2020 - May 31, 2021                                                                                 | 0                                                  |  |  |  |  |  |  |
| ECWT Course Offering Data (Projected for 2022)                                                                               | June 1, 2021 - May 31, 2022                                                                                   | [Disabled]                                         |  |  |  |  |  |  |
| ECWT Progress Report (Initial for 2021)                                                                                      | August 1, 2020 - February 28, 2021                                                                            | O [Disabled]                                       |  |  |  |  |  |  |
| ECWT Progress Report (Final for 2020)                                                                                        | August 1, 2019 - July 31, 2020                                                                                | •                                                  |  |  |  |  |  |  |
| ECWT Student Demographics Data (Actual for 2020)                                                                             | August 1, 2019 - July 31, 2020                                                                                | 0                                                  |  |  |  |  |  |  |
| rrent Training Year for the HDPT Program is: 2021                                                                            |                                                                                                    |                                                    |  |  |  |  |  |  |
| Description                                                                                                    | Training Period                                                                                               | Mark Data Complete?                                |  |  |  |  |  |  |
| HDPT Course Offering Data (Actual for 2020)                                                                                  | August 1, 2019 - July 31, 2020                                                                                | 0                                                  |  |  |  |  |  |  |
| HDPT Course Offering Data (Projected for 2021)                                                                               | August 1, 2020 - May 31, 2021                                                                                 | 0                                                  |  |  |  |  |  |  |
| HDPT Course Offering Data (Projected for 2022)                                                                               | June 1, 2021 - May 31, 2022                                                                                   | O [Disabled]                                       |  |  |  |  |  |  |
| HDPT Progress Report (Initial for 2021)                                                                                      | August 1, 2020 - February 28, 2021                                                                            | O [Disabled]                                       |  |  |  |  |  |  |
| HDPT Progress Report (Final for 2020)                                                                                        | August 1, 2019 - July 31, 2020                                                                                | 0                                                  |  |  |  |  |  |  |
| rrent Training Year for the HWWT Program is: 2021                                                                            |                                                                                                    |                                                    |  |  |  |  |  |  |
| Description                                                                                                    | Training Period                                                                                               | Mark Data Complete?                                |  |  |  |  |  |  |
| HWWT Course Offering Data (Actual for 2020)                                                                                  | August 1, 2019 - July 31, 2020                                                                                | 0                                                  |  |  |  |  |  |  |
| HWWT Course Offering Data (Projected for 2021)                                                                               | August 1, 2020 - May 31, 2021                                                                                 | 0                                                  |  |  |  |  |  |  |
| HWWT Course Offering Data (Projected for 2022)                                                                               | June 1, 2021 - May 31, 2022                                                                                   | O [Disabled]                                       |  |  |  |  |  |  |
| HWWT Progress Report (Initial for 2021)                                                                                      | August 1, 2020 - February 28, 2021                                                                            | O [Disabled]                                       |  |  |  |  |  |  |
| HWWT Propress Report (Final for 2020)                                                                                        | August 1, 2019 - July 31, 2020                                                                                | 0                                                  |  |  |  |  |  |  |

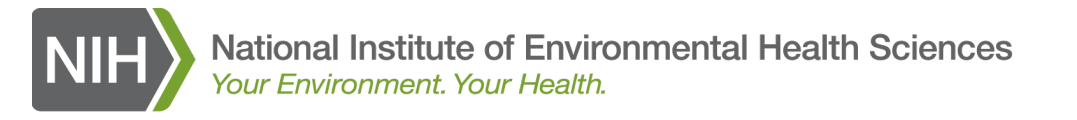

#### Marking Data and Progress Reports Complete

#### Part of the Mark Data Complete Form showing the items that need to be marked complete for ECWT.

Current Training Year for the ECWT Program is: 2021

| Training Period                    | Mark Data Complete?                                                                                                    |  |
|------------------------------------|----------------------------------------------------------------------------------------------------|--|
| August 1, 2019 - July 31, 2020     | 0                                                                                                    |  |
| June 1, 2021 - May 31, 2021        | 0                                                                                                    |  |
| June 1, 2021 - May 31, 2022        | [Disabled]                                                                                                    |  |
| August 1, 2020 - February 28, 2021 | [Disabled]                                                                                                    |  |
| August 1, 2019 - July 31, 2020     | 0                                                                                                    |  |
| August 1, 2019 - July 31, 2020     | 0                                                                                                    |  |
|                                    | Training Period           August 1, 2019 - July 31, 2020           June 1, 2021 - May 31, 2021           June 1, 2021 - May 31, 2022           August 1, 2020 - February 28, 2021           August 1, 2019 - July 31, 2020           August 1, 2019 - July 31, 2020 |  |

Click on the radio button to mark the item complete

Disabled means this item is not part of the current data/progress report entry period

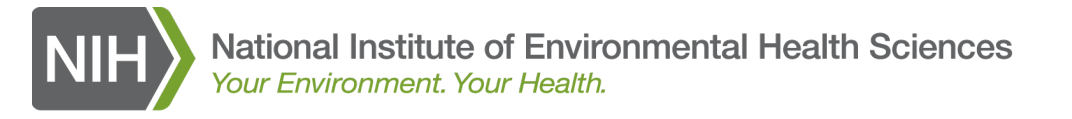

#### Marking Data and Progress Reports Complete

- Data and Progress Reports must be marked complete at the end of each data and progress report entry period.
- Marking data/progress reports complete notifies WTP staff that data/progress report entry is final.
- Once data/progress reports are marked complete they can no longer be modified or deleted without contacting WTP staff.

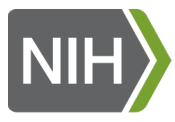

# **Help and Docs**

National Institutes of Health U.S. Department of Health and Human Services

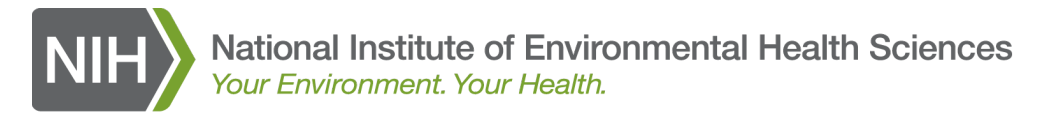

### **Help and Docs**

A list of reference and help documents are listed under Help and Docs on the left navigation menu.

# A new DMS user guide and today's slides will be added soon!

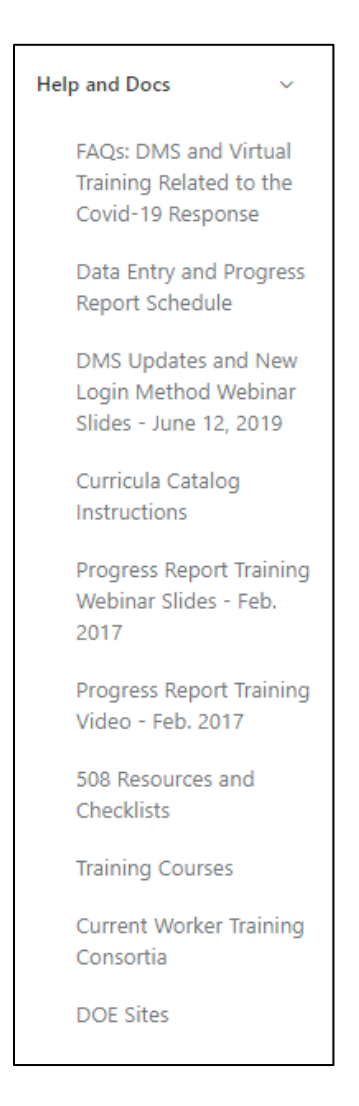

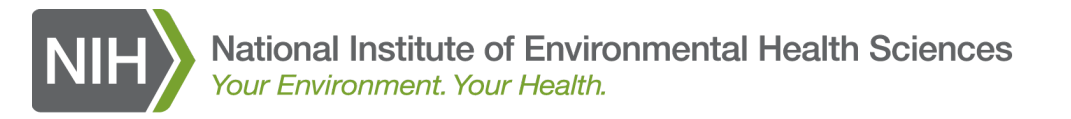

#### So when do you have to do this?

Data Entry and Progress Reporting Schedule\* for the WTP 2021 Training Year

| <b>+</b>                                        |                                                                           |                                                                           |                                                                                             |                                                                                |
|-------------------------------------------------|---------------------------------------------------------------------------|---------------------------------------------------------------------------|---------------------------------------------------------------------------------------------|--------------------------------------------------------------------------------|
|                                                 | нwwт                                                                      | HDPT                                                                      | ECWT                                                                                        | DOE                                                                            |
| Budget Period Start<br>Date                     | August 1, 2020                                                            | August 1, 2020                                                            | August 1, 2020                                                                              | September 1, 2020                                                              |
| Budget Period End<br>Date                       | May 31, 2021                                                              | May 31, 2021                                                              | May 31, 2021                                                                                | July 31, 2021                                                                  |
| Interim WTP                                     | August 1, 2020 –                                                          | August 1, 2020 –                                                          | August 1, 2020 –                                                                            | September 1, 2020 –                                                            |
| Progress Report                                 | (due in the DMS by<br>April 1, 2021)                                      | (due in the DMS by<br>April 1, 2021)                                      | (due in the DMS by<br>April 1, 2021)                                                        | (due in the DMS by<br>June 1, 2021)                                            |
| Interim DMS training<br>data entry (current     | August 1, 2020 –<br>February 28, 2021                                     | August 1, 2020 –<br>February 28, 2021                                     | August 1, 2020 –<br>February 28, 2021                                                       | September 1, 2020 –<br>April 30, 2021                                          |
| training year)                                  | April 1, 2021)                                                            | April 1, 2021)                                                            | April 1, 2021)                                                                              | June 1, 2021)                                                                  |
| Next year's<br>projected training<br>data entry | June 1, 2021 – May<br>31, 2022<br>(due in the DMS by                      | June 1, 2021 – May<br>31, 2022<br>(due in the DMS by                      | June 1, 2021 – May<br>31, 2022<br>(due in the DMS by                                        | August 1, 2021 –<br>July 31, 2022<br>(due in the DMS by                        |
| Student Data Entry<br>(ECWT only)               | April 1, 2021)<br>N/A                                                     | April 1, 2021)<br>N/A                                                     | April 1, 2021)<br>August 1, 2020 –<br>May 31, 2021<br>(due in the DMS by<br>August 1, 2021) | June 1, 2021)<br>N/A                                                           |
| Final WTP Progress<br>Report                    | August 1, 2020 –<br>May 31, 2021<br>(due in the DMS by<br>August 1, 2021) | August 1, 2020 –<br>May 31, 2021<br>(due in the DMS by<br>August 1, 2021) | August 1, 2020 –<br>May 31, 2021<br>(due in the DMS by<br>August 1, 2021)                   | September 1, 2020 –<br>July 31, 2021<br>(due in the DMS by<br>October 1, 2021) |
| Final DMS training<br>data entry                | August 1, 2020 –<br>May 31, 2021<br>(due in the DMS by                    | August 1, 2020 –<br>May 31, 2021<br>(due in the DMS by                    | August 1, 2020 –<br>May 31, 2021<br>(due in the DMS by                                      | September 1, 2020 –<br>July 31, 2021<br>(due in the DMS by                     |
|                                                 | August 1, 2021)                                                           | August 1, 2021)                                                           | August 1, 2021)                                                                             | October 1, 2021)                                                               |

This schedule does not include projected data entry for the 2020 training year which is due in the DMS by October 1, 2020 for all programs

\*Please refer to your NIH Commons account for all your NIH reporting requirement deadlines, such as for the RPPR and FFR.

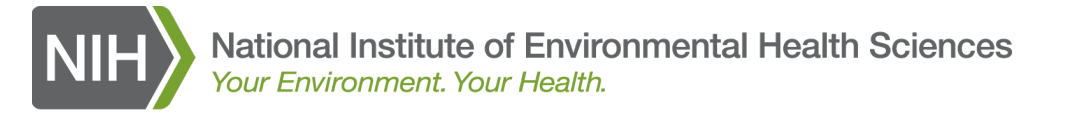

#### If you have questions or problems – who ya gonna call?

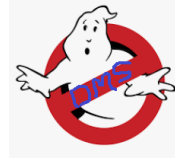

Lynn Albert 919-794-4709 <u>albert2@niehs.nih.gov</u> DMS user support The DMS Busters!

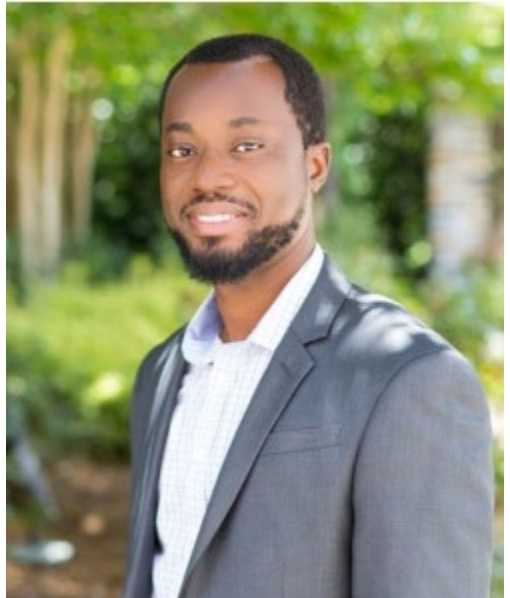

Emmanuel Semawu 919-794-4306 emmanuel.semawu@nih.gov DMS and MUSTID developer

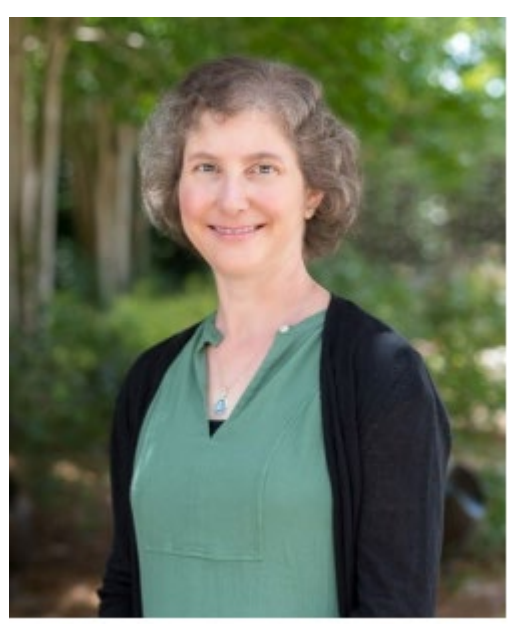

Lesley Skalla 919-213-4903 <u>lesley.skalla@nih.gov</u> MUSTID user support